# WorldGUI: An Interactive Benchmark for Desktop GUI Automation from Any Starting Point

Henry Hengyuan Zhao<sup>1</sup>, Kaiming Yang<sup>1</sup>, Wendi Yu<sup>1</sup>, Difei Gao<sup>1</sup> Mike Zheng Shou<sup>1†</sup> <sup>1</sup>Show Lab, National University of Singapore

#### Abstract

GUI agents have achieved outstanding performance in GUI element grounding. However, planning remains highly challenging, especially due to the sensitivity to the initial state of the environment. Specifically, slight differences in the initial statesuch as the target software not being open or the interface not being in its default state, often lead to planning errors. This issue is widespread in real application scenarios, but existing benchmarks fail to evaluate it. To address this gap, we introduce WorldGUI, a comprehensive GUI benchmark containing tasks across ten widely used desktop and web applications (e.g., PowerPoint, VSCode, Acrobat), each instantiated with diverse initial states to simulate authentic human-computer interactions. Complementing this, we propose WorldGUI-Agent, a universal framework that unifies three core modules: Planner-Critic for high-level plan refinement, Step-Check for intermediate verification, and Actor-Critic for actionlevel optimization to proactively detect and correct errors. Experimental evaluation shows that WorldGUI-Agent outperforms the outstanding existing model (Claude-3.5 Computer Use) by 12.4% in success rate on WorldGUI, and achieves a 31.2% overall success rate on WindowsAgentArena, surpassing the prior state-of-the-art by 11.7%. Our analysis further reveals that dynamic augmentation tasks and desktop environments pose substantial hurdles, underscoring the necessity of adaptive planning and feedback-driven execution for advancing real-world GUI automation. The code and data are available at https://github.com/showlab/WorldGUI.

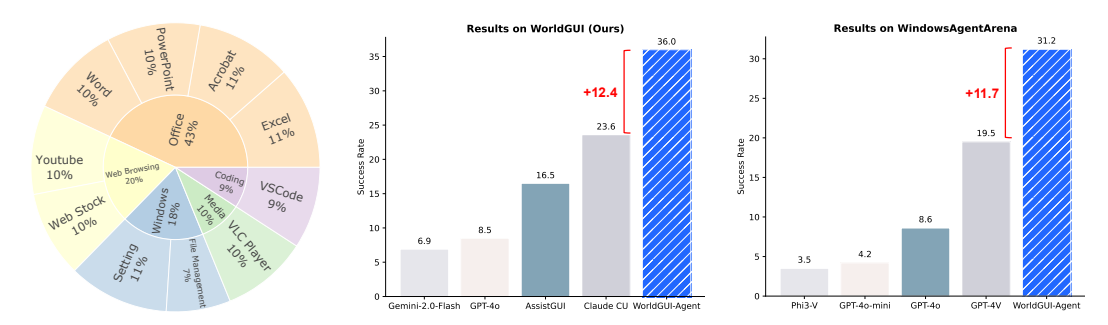

Figure 1: Software taxonomy of WorldGUI and the performance comparison of GUI agents. The left shows 5 main groups and 10 software in our WorldGUI. The right shows that WorldGUI-Agent surpasses previous SOTA GUI agents significantly.

<sup>&</sup>lt;sup>†</sup>Corresponding author.

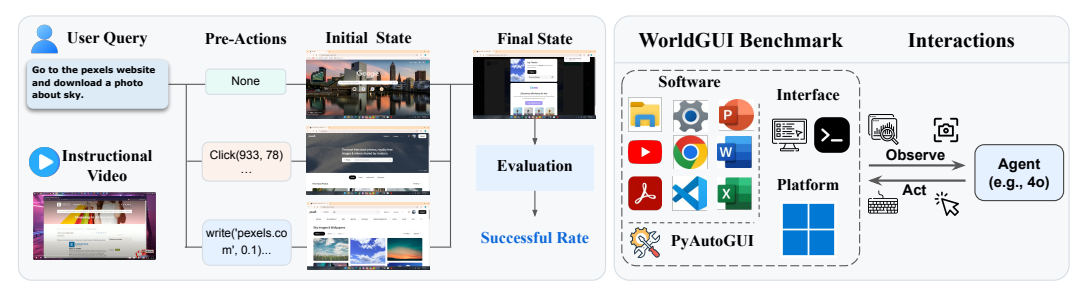

Figure 2: **WorldGUI**. The left shows that for each task, WorldGUI provides a user query, instructional video, and pre-actions. The pre-actions lead to different initial states. The key characteristic of our WorldGUI is the various initial states of the same task to stimulate the real-world testing process. The right shows the software included in our benchmark and the interactions about testing the agents in our GUI environment.

# **1** Introduction

Graphical User Interface (GUI) automation has become a prominent research area, driven by the need to enhance user productivity. This domain encompasses software usage, file management, office design, coding, and web browsing. Building upon Multimodal Large Language Models (MLLMs) such as GPT-40 [18] and Claude-3.5 [2], GUI agents have the potential to solve various computer tasks to avoid repetitive work or as an AI assistant to enhance productivity efficiency.

GUI automation operates in a *dynamic* environment, which goes beyond the traditional computer vision tasks like image recognition [11] and visual question answering [3, 9]. However, current online GUI benchmarks such as WebArena [34], WebVoyager [10], and WindowsAgentArena [4] do not capture this dynamism. Currently, most GUI benchmarks [28, 4, 7, 34, 14, 10] focus on initial and final states, measuring success rates but overlooking the state variety in real GUI scenarios. These benchmarks often ignore situations where: (1) The software interface is not in its default state. (2) The human-computer interactions may start from the intermediate state of a specific task. (3) Differences in agent robustness, where agents with the same low success rate (e.g., 20%) may vary in their ability to self-reflection, but these abilities cannot be measured in a *static* setting. As a result, these benchmarks fail to comprehensively assess the GUI agents.

In this paper, we take the first step toward comprehensive GUI evaluation by designing GUI tasks with various initial states. We consider that the testing process of WorldGUI can be featured: (1) **Intermediate Starting States**: Real user interactions with GUI assistants do not always begin from default initial conditions, allowing tasks to start from intermediate states where users may seek assistance at any point. (2) **Contextual Variability**: In some cases, tasks may originate from entirely different contexts or interfaces, requiring the agent to adapt by modifying existing plans or introducing new steps to ensure task execution. By incorporating these situations into the benchmark design, WorldGUI better mirrors real-world GUI interactions, enabling a more accurate and thorough assessment of GUI agent capabilities. Specifically, WorldGUI embraces 10 widely-used desktop applications with 611 tasks in total. For each task, we create a user query, an instructional video, and the corresponding project file. We engaged four trained annotators skilled in using these applications for annotation. To stimulate the dynamic testing scenarios, we demonstrate each task to obtain ground-truth (GT) plans and then conduct the augmentations for each task using pre-actions.

In addition, we introduce a new GUI agent framework, WorldGUI-Agent, which builds upon critical thinking design principle, an aspect less emphasized in previous GUI agents [12, 5, 16, 1, 27]. In dynamic GUI environments, application settings may not be in default configurations. This unpredictability requires agents to have the essential ability to detect and adapt to such changes to ensure task accuracy. Through our analysis of real-world GUI scenarios, we identify three design principles for GUI agents: (1) Post-Planning Critique, (2) Pre-Action Validation, and (3) Post-Action Evaluation. We argue that these components are fundamental and universal for GUI agents.

To summarize, our key contributions are the following: (1) We are the first to stress the dynamic testing processes in the online GUI testing and propose a new benchmark called WorldGUI; (2) We introduce WorldGUI-Agent, a fundamental and universal GUI framework that incorporates critical thinking into the overall agent design, providing valuable insight and guidance for future development;

Table 1: **Comparison with other interactive GUI benchmarks. WorldGUI** is a unique benchmark that embraces diverse initial states and better reflects the authentic interactions in GUI scenarios. Env?: Indicates whether an environment is required to be deployed.

| Benchmarks           | Softwares | Tasks | Platform      | Env? | Inst. | Video? | GT Plan | Diverse<br>Init. State? | Contextual<br>Variability? |
|----------------------|-----------|-------|---------------|------|-------|--------|---------|-------------------------|----------------------------|
| WebArena [34]        | 6         | 812   | Web           | Yes  |       | X      | X       | X                       | ×                          |
| VisualWebArena [14]  | 3         | 910   | Web           | Yes  |       | X      | X       | ×                       | ×                          |
| WebVoyager [10]      | 15        | 643   | Web           | Yes  |       | X      | X       | ×                       | ×                          |
| AutoDroid [26]       | 13        | 158   | Android OS    | Yes  |       | X      | X       | ×                       | ×                          |
| AndroidWorld [21]    | 20        | 116   | Android OS    | Yes  |       | X      | X       | X                       | ×                          |
| AgentStudio [33]     | 9         | 205   | Desktop + Web | Yes  |       | X      | X       | ×                       | ×                          |
| Mobile-Eval [23]     | 10        | 30    | Android OS    | Yes  |       | X      | X       | ×                       | ×                          |
| APPAgent [31]        | 10        | 50    | Android OS    | Yes  |       | X      | X       | ×                       | ×                          |
| OSWorld [28]         | 10        | 369   | Desktop       | Yes  |       | X      | ×       | X                       | ×                          |
| AssistGUI [7]        | 9         | 100   | Windows       | No   |       | 1      | X       | X                       | X                          |
| WindowAgentArena [4] | 11        | 154   | Windows       | Yes  |       | X      | X       | ×                       | ×                          |
| WorldGUI             | 10        | 611   | Win. + Web    | No   |       | ✓      | 1       | 1                       | ✓                          |

(3) We explore the essential property of critical thinking in GUI agents and empirically show that critical thinking is extremely useful for handling GUI tasks (see Figure 1).

# 2 WorldGUI Benchmark

#### 2.1 Task Formulation

**GUI Automation Definition.** The GUI automation task can be considered a partially observable Markov decision process (POMDP) (S, O, A, T, R) with state space S, observation O, action space A, transition function  $T: S \times A \to S$ , and reward function  $R: S \times A \to \mathbb{R}$ . In our setting, given a natural language query q, eg., *Format the slide background with gradient fill* that describes a specific task in high-level, along with an instructional video v as a supplement that more detailed illustrates how to complete it, the agent first get the observation  $o_t \in O$  from the state  $s_t \in S$  in the execution environment and then generate the executable action  $a_t \in A$ , resulting in a new state  $s_{t+1} \in S$  and a new observation  $o_{t+1} \in O$ . The process repeats until the task is finished or fails. The reward function  $\mathcal{R}: S \times \mathcal{A} \to [0, 1]$  here returns a binary integer at the final step ,indicating the task completion status.

**WorldGUI Task Definition.** As illustrated in Figure 2, to achieve state diversity within each task, we generate various initial states that converge to the same final state, resulting in distinct ground truth (GT) plans for each case. This is accomplished through the use of **pre-actions**, which consist of a sequence of executable code to initialize tasks from different initial states. With the augmentation of initial states, WorldGUI is capable of mimicking the different testing scenarios. We additionally summarize the differences between WorldGUI and other close interactive benchmarks in Table 1.

**Observation Space.** The observation space  $\mathcal{O}$  indicates the information of the operating system (OS) available to the agent in each state  $s_t$ . In this paper, we follow the previous work of AssistGUI [7], encompassing two types of information: metadata  $m_t$  from the application and screenshot  $V_t$  of the current state  $s_t$ . The metadata mainly includes the layout of panels and UI trees. The screenshot  $V_t$  offers holistic visual information of the current state used for planning and action generation.

Action Space. Our action space includes all raw mouse and keyboard actions, such as leftclick, right-click, double-click, drag, keystrokes, and key combinations for shortcuts, among others. Mouse-related actions also specify the target position in the pixel space of the observed screenshot. To ensure a universal and comprehensive representation of actions, we adopted the widely used Python library, PyAutoGUI<sup>1</sup>, for controlling mouse and keyboard inputs. Each action is represented using the syntax action\_type(arguments) as in Table 2.

Table 2: The action types and their example in WorldGUI.

| Action Type       | Example                     |
|-------------------|-----------------------------|
| Mouse Movement    | <pre>moveTo(120, 200)</pre> |
| Mouse Clicks      | click(200, 300)             |
| Keyboard Type     | write('classes')            |
| Hotkey            | hotkey('ctrl', 'a')         |
| Scrolling         | scroll(-100)                |
| Drag              | dragTo(120, 220, 2)         |
| Mouse Down and Up | mouseDown(); mouseUp()      |
| Press Keys        | press('delete')             |
| Key Down and Up   | keyDown('shift')            |

<sup>&</sup>lt;sup>1</sup>https://pyautogui.readthedocs.io

## 2.2 Data Collection

## 2.2.1 Data Source

WorldGUI consists of a broad spectrum of widely-used desktop applications, which can be categorized into five main groups: (*i*) Office, includes PowerPoint, Word, Excel, and Adobe Acrobat; (*ii*) Windows Usage, includes System Settings and File Management; (*iii*) Web Usage, includes the configuration of Youtube and website operations; (*iv*) Coding, focus on the customization, configuration and editing of Visual Studio Code (VSCode); (*v*) Media, operating VLC player for video editing and creation.

## 2.2.2 Pipeline of Data Construction

We engaged four annotators and developed the necessary scripts to structure and format the data. Additionally, to facilitate ground truth (GT) plan generation and pre-action generation, we implemented simple agent-based methods to collect the relevant data. The overall data construction pipeline comprises six steps, as detailed below.

**Raw Video Collection.** We collect raw videos from the YouTube website as there are a lot of highquality tutorials for desktop applications with high views. For each software, we ask the annotators to watch the videos first and download them via the diversity of software usage.

**Instruction Video Preparation.** After obtaining the raw videos, we write the script codes to cut the lengthy and noisy videos into the sub-clips (30 seconds to 3 minutes) that serve as the instructional video.

**User Query Generation.** After obtaining the instructional videos, annotators are asked to manually write user queries corresponding to each video. For example, a user query for a task involving File Explorer might be: *"Please compress the project.mp4 into an MPEG-4 file optimized in 1080p."* 

**Project File Preparation.** Following the AssistGUI [7], we create the project file for each task to ensure reproducibility without relying on resource-intensive virtual machines [28] or Docker environments [4]. This approach guarantees that the testing process begins from a consistent state. When combined with pre-actions, it enables augmentation of the same task with various initial states.

**GT Plan Generation.** We write the script to accept user query q and instructional video v as input and generate the raw plans by agent (powered by GPT-4o). Since the raw plans are not flawless, annotators are asked to watch the videos and manually execute the tasks following the raw plans. During this process, annotators edit the plans to correct any inaccurate steps or descriptions, ultimately producing the finalized GT plans.

**Pre-Actions Generation.** To vary the task, we propose introducing pre-actions before the task begins. These pre-actions are created by annotators and involve corresponding scripts and agents. They are written in Python code, for example: from pyautogui import click, rightClick\n rightClick(800,400). The pre-actions primarily serve two purposes: 1) Simulating Intermediate Task States: Pre-actions can complete specific steps of a task, creating a starting point from an intermediate state. This approach addresses scenarios where users may invoke GUI assistant at any time. For example, if the task involves opening a dropdown menu, the pre-action may pre-open the menu. If the agent fails to recognize this precondition and follows its plan to click the menu again, it might inadvertently close the menu, causing task failure. 2) Introducing Diverse Initial Context States: Pre-actions can also introduce variations in the initial state, such as opening random tabs or settings. This ensures that the starting state is unconventional, challenging the agent to adapt by modifying its plan or adding necessary new steps. See example in Figure 8.

## 2.3 Evaluation

WorldGUI employs an execution-oriented evaluation approach followed by AssistGUI [7] and WindowsAgentArena [4] by utilizing post-processing scripts to assess task completion. Specifically, for tasks like Office work and Web Browsing, we adopt exact matching to compare the differences between the ground-truth (GT) screenshots and the final screenshots. For tasks like File Management, which would produce new folders or change the locations of files, etc. We create the shell script to check the status of files.

| Category      | Applications     | All Task | Task Activities                                         | Project File Type |
|---------------|------------------|----------|---------------------------------------------------------|-------------------|
| Office        | PowerPoint       | 64       | Change the content style and layout; Design new effects | project.pptx      |
| Office        | Word             | 63       | Formatting the content style and layout                 | project.docx      |
| Office        | Excel            | 70       | Table formatting; Data management and processing        | project.xlsx      |
| Office        | Adobe Acrobat    | 66       | Automatic add electric signature; Document management   | project.pdf       |
| Coding        | VSCode           | 56       | Code editing; Software configuration                    | vscode.exe        |
| Windows Usage | Settings         | 69       | Advanced personalized and safety settings;              | ms-Settings       |
| Windows Usage | File Explorer    | 44       | File management: Add, delete, rename, and move files    | explorer.exe      |
| Web Usage     | Web Browser      | 59       | Web operation                                           | web browser + URL |
| Web Usage     | Youtube (Online) | 61       | Video and account configurations                        | web browser + URL |
| Media         | VLC Player       | 59       | Video editing and creation                              | project.mp4       |

Table 3: Task category, task activities, and project file of the desktop applications in WorldGUI.

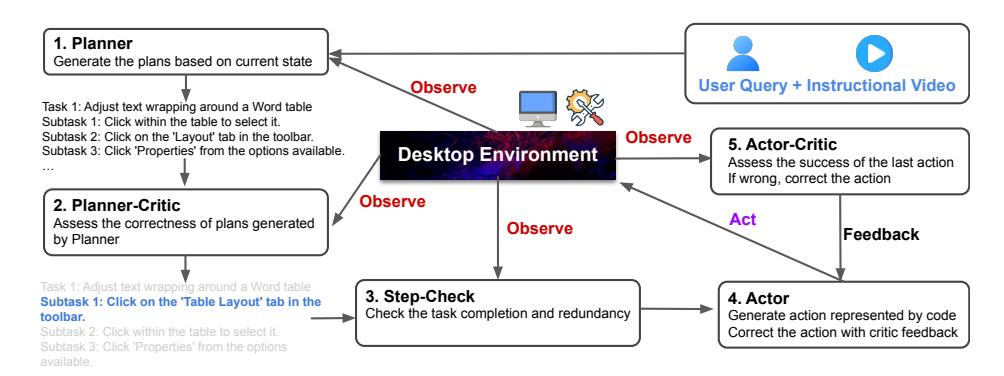

Figure 3: **WorldGUI-Agent**. The Planner module receives the user query and an instructional video as input and generates an initial plan. This plan is then refined and executed step by step. Before each step is passed to the Actor module, it undergoes a Step-Check. After the Actor produces an action, the Actor-Critic module iteratively verifies the completion of the action and makes necessary corrections.

## 2.4 Data Statistics

WorldGUI compiles GUI tasks from 10 widely used applications on the Windows platform, including productivity software such as PowerPoint, Word, Excel, and VSCode. A total of 111 meta tasks were collected from these applications, with each task being augmented 5 times based on the task's functionality, resulting in 500 augmented tasks. In total, WorldGUI comprises 611 tasks, and every task has almost 6 variation instances, which is capable of reflecting the real-world interactions of the GUI environment. See the details in Table 3 (more details in the Supplementary Material).

# **3** WorldGUI-Agent: Thinking before Doing

In this section, we introduce an universal GUI framework **WorldGUI-Agent** with a core and essential designing principle: *critical thinking*, which is vital for designing GUI agents capable of handling dynamic environments that have been overlooked in prior GUI agents [12, 5, 17, 31, 1]. The WorldGUI-Agent includes the **five fundamental but essential components** as in Figure 3 and an **Interaction reasoning loop** detailed in Algorithm 1. We summarize our critical designs in the following:

• **Post-Planning Critique:** After the planning phase, a critique module verifies and, if necessary, self-corrects the generated plans to ensure their accuracy.

• **Pre-Action Validation:** Before executing each subtask, a validation module determines whether the subtask should be executed. This step is crucial, as the current GUI environment may indicate that the subtask is unnecessary or requires modification to align with the current state.

• **Post-Action Evaluation:** After each action execution, a mechanism evaluates whether the action was successfully completed before proceeding to the next subtask.

These critique designs ensure the reliability and adaptability of WorldGUI-Agent in complex GUI environments.

#### 3.1 State-Aware Planner

The State-Aware Planner processes the instructional video v and the user query q generates an initial plan as shown in the left of Figure 4. We use the speech recognition model Whisper [20] to translate the video v into the subtitle and then send it to the MLLM for task planning. The task plan is hierarchically structured as  $p = [p_1, p_2, ..., p_N]$  where  $p_i$  is a text string describing the *i*-th milestone of the task. Under each  $p_i$ , there is a list of subtasks  $[S_1^i, S_2^i, S_N^i]$ , where  $S_i^i$  is the *j*-th subtask in the *i*-th milestone. To ensure the produced plans fit the GUI environment, we propose incorporating an initial screenshot  $V_0$  to represent the current state. This additional context allows the agent to output plans that align with the actual state. For example, if the instructional video suggests clicking on the "Layout" tab in the Word application, but

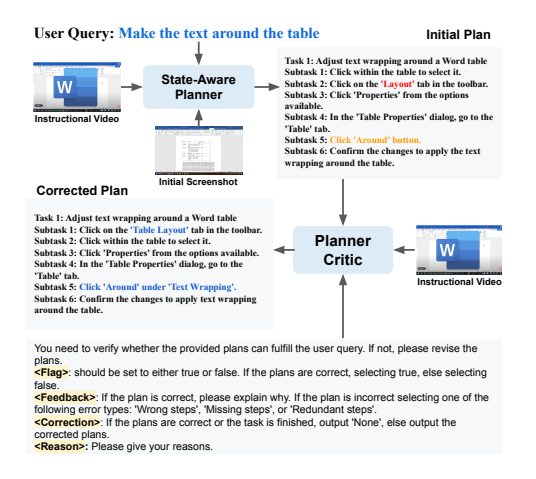

Figure 4: **State-Aware Planner and Planner-Critic.** The Planner generates an initial plan. Then, the Planner-Critic provides necessary corrections.

the current state (as indicated by the screenshot) shows that the "Layout" tab is already selected, there is no need to perform this action again. By utilizing the visual information from the screenshot, the State-Aware Planner can modify the plans accordingly, rather than strictly following the guidance in the instructional video or the existing knowledge from backbone MLLMs. It also avoids the occlusion issue when not seeing the screenshot.

#### 3.2 Planner-Critic

**Post-Planning Critique.** The goal of the Planner-Critic is to assess the correctness of the initial plans generated by the State-Aware Planner and provide corrections if needed. This module is designed to ensure the accuracy of the plans while leveraging the self-reflection capabilities of MLLMs. As illustrated in Figure 4, for each Initial Plan, the output consists of four components:

(1) <Flag>: Indicates whether the Initial Plan is correct.

(2) <Feedback>: Identifies the error type, categorized into one of three options: "Wrong Steps," "Missing Steps," or "Redundant Steps."

(3) <Correction>: Provide the corrected plans if the Flag indicates that the Initial Plan is incorrect.

(4) <Reason>: In addition to giving the corrected plans, we force the model to give the reasons. As related works, CoT [25], OpenAI-o1 [19], and Deepseek-R1 [6] demonstrate that generating reasoning steps along with the answer would enhance the performance.

#### 3.3 Step-Check

**Pre-Action Validation.** After the plan assessment, a navigation mechanism is crucial before sending each subtask  $S_t = S_j^i$  at the time step t to the Actor module. To address this, we designed a new module called Step-Check. Through extensive investigation, we discovered that during GUI task testing, perfect execution plans are rarely feasible due to the unpredictable nature of real application environments. Most software retains user preferences (e.g., remember the last configuration of user), meaning that when executing a specific task, the plan p generated by the Planner might not align with the actual state of the software. Therefore, the model must determine whether to proceed with a subtask  $S_t$  based on the current state (screenshot:  $V_t$ , metadata:  $M_t$ ).

As illustrated in Figure 5, we employ an MLLM to determine whether the current task has been completed or requires modification. We systematically categorize the possible outcomes into four types:

(1) <Modify>: Indicates that the subtask should be modified or additional subtasks should be added.

(2) <Pass>: Indicates that the current subtask is unnecessary and can be skipped.

(3) <Continue>: Indicates that the subtask is valid and should be executed as planned.

(4) <Finished>: Indicates that the subtask has already been completed and requires no further action.

In cases where the screenshot does not provide sufficient visual information for the MLLM to determine the output, the model outputs "#Cannot confirm". When this occurs, we design a **Region** Search module implemented by an LLM. This module takes the corresponding GUI information extracted by the GUI parser and the task description of the current subtask to identify the relevant region. It then crops the region using the generated bounding box as the center coordinate, with the maximum width and height set to half of the original screenshot dimensions (ensure the region is smaller than the original screenshot). The cropped screenshot is subsequently sent to the Step-Check module to regenerate the decision.

| 1. Check the Step Complete                                                                                                    | ion.         |                |                     |                          |  |  |  |  |  |
|----------------------------------------------------------------------------------------------------|--------------|----------------|---------------------|--------------------------|--|--|--|--|--|
| You need to verify, based on the screenshot, whether the current task has been<br>completed or requires modification.<br>The output should be one of the following states.<br>(Modflys: Irequire modification, please either add more plans or modify current step.<br>(Pass>: If you think current task is unnecessary.<br>(Continue): No change<br>(Finished: Already Finished.<br>If you think current screenshot is not give all information to check the current task<br>completion, please output ("Cannot confirm". |              |                |                     |                          |  |  |  |  |  |
|                                                                                                    |              |                |                     |                          |  |  |  |  |  |
| Current Task: Subtask 1: Click o<br>the 'Table Layout' tab in the toolbar                                                                                                    | n 🔶          | MLLM           | ->                  | #Cannot confirm          |  |  |  |  |  |
| Ret                                                                                                    | ry           | -              |                     | 1                        |  |  |  |  |  |
|                                                                                                    | Crop         |                |                     | ♥<br>Region<br>Search    |  |  |  |  |  |
| New Screenshot                                                                                                    | Cur          | rent Screen    | shot                |                          |  |  |  |  |  |
| 2. Subtask Navigation                                                                                                    | If #Cannot   | confirm If     | <modify> o</modify> | or <continue></continue> |  |  |  |  |  |
| If <pass> or <finished></finished></pass>                                                                                                    | ~0           |                |                     | 0                        |  |  |  |  |  |
| O → O Next Subtask                                                                                                    |              | $\sum$         | Execute             | current subtask,         |  |  |  |  |  |
| Go to next Subtask                                                                                                    | Invoke Regio | on Search<br>v | go to nex           | t module (Actor)         |  |  |  |  |  |

Figure 5: **Step-Check.** This module first checks the step completion status via an MLLM and then navigates current task processing.

#### 3.4 Actor

The goal of the Actor is to translate natural language subtask  $S_t$  into executable code  $C_t$ . Using an MLLM as the backbone model, the Actor processes metadata  $m_t$  and screenshot  $V_t$  as GUI context to generate precise executable actions, such as click(100, 200). Additionally, it leverages the history of previous actions as memory to aid in generating subsequent actions. The generated actions will be executed in the environment, and then the new screenshot  $V_{t+1}$  and metadata  $m_{t+1}$  will be captured for the next processing.

#### 3.5 Actor-Critic

Post-Action Evaluation. After generating an action, the Actor-Critic module evaluates subtask  $S_{t-1}$  completion and makes corrections if necessary. As illustrated in Figure 6, in the first step, the module implemented by an MLLM compares screenshots  $V_{t-1}$  (before action execution) and  $V_t$  (after execution) while processing each subtask  $S_t$  to determine the action correctness. The model outputs a <Success> flag to indicate task completion. If the <Success> flag is true, the current state  $s_t = \langle Next \rangle$ . If the <Success> flag is false (set  $s_t = <$ Critic>) and the number of trial steps is below the maximum limit, the Actor-Critic module activates the Locate GUI Elements and Actor Correction processes. We introduce the module Locate GUI Elements to identify the relevant GUI elements and regenerate actions using the Actor Correction module. The corrected actions are then executed in the environment, generating updated observations ( $\mathcal{O}_t$ ) that include new screenshots and metadata for the continued Actor-Critic iteration. The process repeats until the <Success> flag is true or the maximum number of trials is reached.

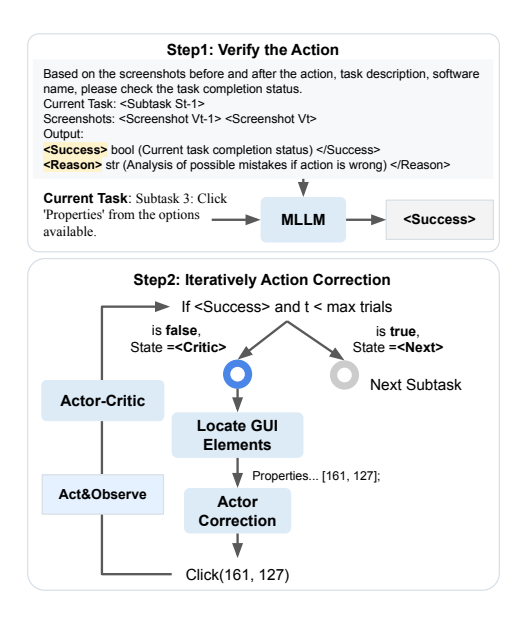

Figure 6: Actor-Critic. This module includes two parts: task verification and task correction. The design follows the *verify-then-correct* mechanism.

Table 4: Success rate (%) of different agents on WorldGUI. Human\* denotes the average performance of four expert participants who have watched the instructional video only once, similar to the model. Meta represents the meta task, while Aug. represents the augmented task.

| Method         | MLLM       | Of<br>Meta | fice<br>Aug. | Win.<br>Meta | Usage<br>Aug. | W<br>  Meta | <b>eb</b><br>Aug. | Coo<br>Meta | <b>ling</b><br>Aug. | Me<br>Meta | <b>dia</b><br>Aug. | Overall |
|----------------|------------|------------|--------------|--------------|---------------|-------------|-------------------|-------------|---------------------|------------|--------------------|---------|
| Plan-Act       | Gemini-2.0 | 8.9        | 3.2          | 8.3          | 3.4           | 28.6        | 16.2              | 18.2        | 2.2                 | 10.0       | 2.0                | 6.9     |
| Plan-Act       | GPT-40     | 13.3       | 10.1         | 8.3          | 2.3           | 23.8        | 11.1              | 9.1         | 2.2                 | 10.0       | 2.0                | 8.5     |
| AssistGUI      | GPT-40     | 26.7       | 16.1         | 29.2         | 7.9           | 33.3        | 20.2              | 27.3        | 11.1                | 10.0       | 8.2                | 16.5    |
| Computer Use   | Claude-3.5 | 28.9       | 19.3         | 29.2         | 14.6          | 71.4        | 32.3              | 54.6        | 22.2                | 30.0       | 6.1                | 23.6    |
| WorldGUI-Agent | Gemini-2.0 | 31.1       | 17.0         | 20.8         | 9.0           | 38.1        | 29.3              | 36.4        | 11.1                | 20.0       | 10.2               | 19.1    |
| WorldGUI-Agent | GPT-40     | 42.2       | 24.3         | 41.7         | 11.2          | 47.6        | 35.4              | 45.5        | 15.6                | 40.0       | 12.2               | 26.0    |
| WorldGUI-Agent | Claude-3.5 | 57.8       | 32.6         | 50.0         | 19.1          | 76.2        | 46.5              | 54.6        | 26.7                | 50.0       | 18.4               | 36.0    |
| Human*         | -          | 88.9       | 83.5         | 100.0        | 89.9          | 95.2        | 80.8              | 81.8        | 77.8                | 90.0       | 85.7               | 85.3    |

# 4 Experiments

**Implementation Details.** We implement the MLLM in our WorldGUI-Agent by using GPT-4o [18] (gpt-4o-2024-08-06) by default. For the computer mouse and keyboard control, we use the Python library PyAutoGUI. Following the AssistGUI [7], we use the GUI parser to obtain the position information of elements, e.g., buttons, icons, and text. We use some vision foundation models, such as Google OCR, to extract the text. By default, we use the center coordinates to represent the location of each element. All the testing is under the same screenshot resolution (1920 × 1080). In all experiments, we set the max trials of the Actor-Critic to 3 for light interaction costs. For the total trials of each task, we set it to  $4 \times N + 1$ , where N is set empirically.

**Evaluation.** Given that our WorldGUI includes 611 GUI tasks, we engaged four participants with strong coding and software backgrounds to test all tasks and document their evaluation results. **Metric.** Following the previous works of OSworld and AssistGUI, we use Success Rate (SR) as the metric.

**Baselines.** We implement the baseline approach called **Plan-Act** with different MLLMs as the base model. It focuses on investigating the basic capabilities of task planning and action prediction. Additionally, we compare our WorldGUI-Agent with two strong approaches: AssistGUI [7] and Computer Use (Claude 3.5) [2]. **AssistGUI** is a prominent agent framework designed for Desktop GUI Automation, which can plan the task and then execute the task step by step by following the query. We implement it by increasing the MLLM to GPT-40 for better performance. **Computer Use (Claude 3.5)** is the leading proprietary model specially designed for autonomous computer use. We use the open-source implementation OOTB [13] as the codebase and then add the subtitle of instructional videos into the input prompt for a fair comparison. We also implement our **WorldGUI-Agent** with three different MLLMs to illustrate the effectiveness of our proposed universal agent framework.

## 4.1 Main Results on WorldGUI

Table 4 reports the success rates (SR) of different agents and human experts on our WorldGUI benchmark, broken down by task type (Meta vs. Aug.) across five categories: Office, Win. Usage, Web, Coding, and Media. From these results we draw the following main conclusions.

A large gap remains between agents and humans. The best-performing agent (WorldGUI-Agent with Claude-3.5) achieves an overall SR of only 36.0%, which is less than half of the 85.3% attained by human experts. This stark contrast underscores the difficulty of our tasks and the need for further advances in desktop GUI automation.

Agents generalize poorly to augmented tasks. Across all methods, performance on Augmentation tasks (which introduce interface or context variations) is substantially lower than on their corresponding Meta tasks. For example, Claude-3.5 in the Win. Usage category attains 50.0% on Meta tasks but drops to just 19.1% on Aug. tasks. This highlights the importance of dynamic testing to capture realistic human–computer interaction.

**Desktop applications pose a greater challenge than web tasks.** Every agent scores higher on Web tasks than on desktop application tasks. WorldGUI-Agent with Claude-3.5, for instance, jumps

Table 5: Success rate (%) of our WorldGUI-Agent (Full Model) with the ablation of different critical modules.

| Mathad                                 | Of   | fice | Win. | Usage | W    | eb   | Cod  | ling | Me   | dia  | Overall |
|----------------------------------------|------|------|------|-------|------|------|------|------|------|------|---------|
| Method                                 | Meta | Aug. | Meta | Aug.  | Meta | Aug. | Meta | Aug. | Meta | Aug. | Overall |
| Full Model                             | 42.2 | 24.3 | 41.7 | 11.2  | 47.6 | 35.4 | 45.5 | 15.6 | 40.0 | 12.2 | 26.0    |
| - w/o Planner-Critic                   | 31.1 | 17.0 | 20.8 | 9.0   | 38.1 | 25.3 | 36.4 | 11.1 | 20.0 | 10.2 | 18.5    |
| <ul> <li>– w/o Step-Check</li> </ul>   | 31.1 | 19.3 | 20.8 | 9.0   | 33.3 | 28.3 | 45.5 | 13.3 | 20.0 | 8.2  | 19.8    |
| <ul> <li>– w/o Actor-Critic</li> </ul> | 15.6 | 7.8  | 4.2  | 3.4   | 28.6 | 17.2 | 0.0  | 8.9  | 10.0 | 6.1  | 9.7     |

Table 6: Success rate (%) of our WorldGUI-Agent with the ablation of Instructional Video (Inst. Video).

| Method          | РРТ  | Word | Excel | Acrobat | VSCode | Overall |
|-----------------|------|------|-------|---------|--------|---------|
| Full Model      | 45.5 | 36.4 | 50.0  | 36.4    | 45.5   | 42.9    |
| w/o Inst. Video | 45.5 | 27.3 | 25.3  | 18.2    | 27.3   | 28.6    |

from 76.2% on Web Meta to only 57.8% on Office Meta, and the gap widens on their Augmentation counterparts. Thus, desktop GUI automation remain a frontier for computer use research.

**WorldGUI-Agent consistently outperforms a naive Plan-Act baseline.** By incorporating our three critical modules into the planning and execution loop, WorldGUI-Agent substantially improves success rates over the basic Plan-Act approach. Relative to Plan-Act, WorldGUI-Agent raises overall SR by +12.2% with Gemini-2.0, +17.5% with GPT-40, and +12.4% with Claude-3.5, demonstrating the effectiveness of our design across multiple MLLMs.

## 4.2 Ablation Study

**Impact of different critical modules.** Table 5 presents the results of an ablation study on the three core components of WorldGUI-Agent across five application categories (Office, Windows Usage, Web, Coding, Media). The full model achieves an overall success rate (SR) of 26.0%. The effects of removing each component are as follows: **Planner-Critic:** Eliminating this module reduces overall SR to 18.5% (-7.5%), with substantial drops in Office ( $42.2\% \rightarrow 31.1\%$ ) and Web ( $47.6\% \rightarrow 38.1\%$ ) tasks, indicating its importance for refining initial plans. **Step-Check:** Without step-wise verification, SR decreases to 19.8% (-6.2%). The relatively smaller decline on Coding and Win. Usage tasks suggest that Step-Check excels at intercepting and correcting multi-step interaction errors. **Actor-Critic:** Removing the action-level critic causes SR to collapse to 9.7% (-16.3%). Performance on Coding Meta drops to 0.0% and Windows Usage Meta to 4.2%, highlighting the critical role of reward-driven action correction for action-level GUI operations. These results confirm that Planner-Critic, Step-Check, and Actor-Critic each contribute complementary benefits—plan refinement, intermediate validation, and action optimization—that are essential for the robustness and overall effectiveness of WorldGUI-Agent.

**Impact of Instructional Video.** In Table 6, we study the impact of removing the instructional video by modifying the prompt to include only the user query for generating the initial plan. In the Excel applications, we observe a significant performance decline, as their tasks are complex and difficult, and rely more heavily on additional domain knowledge for successful planning. In contrast, the MLLM performs relatively well on Win. Usage tasks, such as Settings and File Management, are where it has more inherent familiarity. These findings underscore the necessity of instructional videos for complex tasks like visual effect design, mirroring how users learning to build a slide often rely on tutorial videos.

#### 4.3 Results on WindowsAgentArena Benchmark

Table 7 compares WorldGUI-Agent against four leading agents on the WindowsAgentArena benchmark. WorldGUI-Agent achieves a 30.5% overall SR, far surpassing GPT-4V (19.5%), GPT-4o (8.6%), GPT-4o-mini (4.2%), and Phi3-V (3.5%). Its gains are most pronounced in desktop categories: Office tasks (4.7% vs. 0%), Windows System (45.8% vs. 33.3%), and Windows Utilities (33.3% vs. 8.3%). On web browser, it reaches 53.3%, nearly double GPT-4V's 27.3%, and on coding tasks, it records 33.3% versus 27.3%. In media tasks, WorldGUI-Agent posts 28.6%, closely matching GPT-4V's 30.3%. These results underscore the necessity of integrated planning critique, step-check verification, and action-level feedback. These results demonstrate that our framework robustly handles

| Method                | Office | Web  | Win. System | Coding | Media | Win. Utils | Overall |
|-----------------------|--------|------|-------------|--------|-------|------------|---------|
| Phi3-V                | 0.0    | 6.9  | 8.3         | 0.0    | 6.2   | 0.0        | 3.5     |
| GPT-4o-mini           | 0.0    | 14.9 | 8.3         | 0.0    | 0.0   | 0.0        | 4.2     |
| GPT-40                | 0.0    | 13.7 | 29.2        | 0.0    | 10.3  | 0.0        | 8.6     |
| GPT-4V                | 0.0    | 27.3 | 33.3        | 27.3   | 30.3  | 8.3        | 19.5    |
| WorldGUI-Agent (Ours) | 7.0    | 53.3 | 45.8        | 33.3   | 28.6  | 33.3       | 31.2    |

Table 7: Experimental results on WindowsAgentArena [4]. The reported results are from the [4].

both desktop GUI tasks and dynamic web environments, highlighting its versatility for real-world GUI automation.

## Conclusion

In this paper, we take the first step toward comprehensive GUI agent evaluation by introducing WorldGUI. In addition to the standard static testing processes, we incorporate dynamic testing procedures to ensure that WorldGUI effectively captures the complexity and dynamism of real-world GUI environments. Furthermore, we propose a universal agent framework, WorldGUI-Agent, built upon the critical thinking principle. This framework enables the agent to dynamically identify uncommon states and adjust its plans or actions accordingly. Finally, we evaluate WorldGUI-Agent powered by Claude-3.5-Sonnet on WorldGUI and WindowsAgentArena benchmarks, demonstrating the effectiveness across a variety of GUI tasks.

#### **Limitation and Society Impacts**

In the current implementation of our agent, WorldGUI-Agent, more external tools have not been integrated into the GUI planning and action prediction processes to prioritize computational efficiency. Incorporating tools such as web search or file search into the agent's design could be a valuable future direction to improve performance. Additionally, due to the usage of the GUI Parser, which would increase the time costs because of the response speed of experimental desktop computers, it is still a tradeoff between performance and running time in the current GUI domain. We consider that if the base MLLM model is specifically trained with stronger planning and grounding ability, the running time would be sped up. It is noted that our agent framework is capable of working with any MLLM.

WorldGUI takes the first step of pushing the GUI automation into the dynamic testing process, as we found that real-world human-computer interactions are dynamic and unpredictable; existing GUI benchmarks fail to capture such dynamics to closely reflect the interactions. Our WorldGUI-Agent is a straightforward and universal agent framework by considering incorporates three critical modules to adaptively align the plan and actions with exact environment situations, which would be a good baseline for future agent development. For instance, incorporating more tools such as web search or file search into the planning module or action prediction module to realize more challenging tasks.

#### References

- [1] Saaket Agashe, Jiuzhou Han, Shuyu Gan, Jiachen Yang, Ang Li, and Xin Eric Wang. Agent s: An open agentic framework that uses computers like a human, 2024.
- [2] Anthropic. Introducing computer use, a new claude 3.5 sonnet, and claude 3.5 haiku, 2024.
- [3] Stanislaw Antol, Aishwarya Agrawal, Jiasen Lu, Margaret Mitchell, Dhruv Batra, C Lawrence Zitnick, and Devi Parikh. Vqa: Visual question answering. In *Proceedings of the IEEE international conference on computer vision*, pages 2425–2433, 2015.
- [4] Rogerio Bonatti, Dan Zhao, Francesco Bonacci, Dillon Dupont, Sara Abdali, Yinheng Li, Yadong Lu, Justin Wagle, Kazuhito Koishida, Arthur Bucker, Lawrence Jang, and Zack Hui. Windows agent arena: Evaluating multi-modal os agents at scale, 2024.
- [5] Kanzhi Cheng, Qiushi Sun, Yougang Chu, Fangzhi Xu, Yantao Li, Jianbing Zhang, and Zhiyong Wu. Seeclick: Harnessing gui grounding for advanced visual gui agents. arXiv preprint arXiv:2401.10935, 2024.

- [6] DeepSeek-AI, Daya Guo, Dejian Yang, Haowei Zhang, Junxiao Song, Ruoyu Zhang, Runxin Xu, Qihao Zhu, Shirong Ma, Peiyi Wang, Xiao Bi, Xiaokang Zhang, Xingkai Yu, Yu Wu, Z. F. Wu, Zhibin Gou, Zhihong Shao, Zhuoshu Li, Ziyi Gao, Aixin Liu, Bing Xue, Bingxuan Wang, Bochao Wu, Bei Feng, Chengda Lu, Chenggang Zhao, Chengqi Deng, Chenyu Zhang, Chong Ruan, Damai Dai, Deli Chen, Dongjie Ji, Erhang Li, Fangyun Lin, Fucong Dai, Fuli Luo, Guangbo Hao, Guanting Chen, Guowei Li, H. Zhang, Han Bao, Hanwei Xu, Haocheng Wang, Honghui Ding, Huajian Xin, Huazuo Gao, Hui Qu, Hui Li, Jianzhong Guo, Jiashi Li, Jiawei Wang, Jingchang Chen, Jingyang Yuan, Junjie Qiu, Junlong Li, J. L. Cai, Jiaqi Ni, Jian Liang, Jin Chen, Kai Dong, Kai Hu, Kaige Gao, Kang Guan, Kexin Huang, Kuai Yu, Lean Wang, Lecong Zhang, Liang Zhao, Litong Wang, Liyue Zhang, Lei Xu, Leyi Xia, Mingchuan Zhang, Minghua Zhang, Minghui Tang, Meng Li, Miaojun Wang, Mingming Li, Ning Tian, Panpan Huang, Peng Zhang, Qiancheng Wang, Qinyu Chen, Qiushi Du, Ruiqi Ge, Ruisong Zhang, Ruizhe Pan, Runji Wang, R. J. Chen, R. L. Jin, Ruyi Chen, Shanghao Lu, Shangyan Zhou, Shanhuang Chen, Shengfeng Ye, Shiyu Wang, Shuiping Yu, Shunfeng Zhou, Shuting Pan, S. S. Li, Shuang Zhou, Shaoqing Wu, Shengfeng Ye, Tao Yun, Tian Pei, Tianyu Sun, T. Wang, Wangding Zeng, Wanjia Zhao, Wen Liu, Wenfeng Liang, Wenjun Gao, Wenqin Yu, Wentao Zhang, W. L. Xiao, Wei An, Xiaodong Liu, Xiaohan Wang, Xiaokang Chen, Xiaotao Nie, Xin Cheng, Xin Liu, Xin Xie, Xingchao Liu, Xinyu Yang, Xinyuan Li, Xuecheng Su, Xuheng Lin, X. Q. Li, Xiangyue Jin, Xiaojin Shen, Xiaosha Chen, Xiaowen Sun, Xiaoxiang Wang, Xinnan Song, Xinyi Zhou, Xianzu Wang, Xinxia Shan, Y. K. Li, Y. Q. Wang, Y. X. Wei, Yang Zhang, Yanhong Xu, Yao Li, Yao Zhao, Yaofeng Sun, Yaohui Wang, Yi Yu, Yichao Zhang, Yifan Shi, Yiliang Xiong, Ying He, Yishi Piao, Yisong Wang, Yixuan Tan, Yiyang Ma, Yiyuan Liu, Yongqiang Guo, Yuan Ou, Yuduan Wang, Yue Gong, Yuheng Zou, Yujia He, Yunfan Xiong, Yuxiang Luo, Yuxiang You, Yuxuan Liu, Yuyang Zhou, Y. X. Zhu, Yanhong Xu, Yanping Huang, Yaohui Li, Yi Zheng, Yuchen Zhu, Yunxian Ma, Ying Tang, Yukun Zha, Yuting Yan, Z. Z. Ren, Zehui Ren, Zhangli Sha, Zhe Fu, Zhean Xu, Zhenda Xie, Zhengyan Zhang, Zhewen Hao, Zhicheng Ma, Zhigang Yan, Zhiyu Wu, Zihui Gu, Zijia Zhu, Zijun Liu, Zilin Li, Ziwei Xie, Ziyang Song, Zizheng Pan, Zhen Huang, Zhipeng Xu, Zhongyu Zhang, and Zhen Zhang. Deepseek-r1: Incentivizing reasoning capability in llms via reinforcement learning, 2025.
- [7] Difei Gao, Lei Ji, Zechen Bai, Mingyu Ouyang, Peiran Li, Dongxing Mao, Qinchen Wu, Weichen Zhang, Peiyi Wang, Xiangwu Guo, Hengxu Wang, Luowei Zhou, and Mike Zheng Shou. Assistgui: Task-oriented pc graphical user interface automation. In *Proceedings of the IEEE/CVF Conference on Computer Vision and Pattern Recognition (CVPR)*, pages 13289– 13298, June 2024.
- [8] Zhibin Gou, Zhihong Shao, Yeyun Gong, Yelong Shen, Yujiu Yang, Nan Duan, and Weizhu Chen. Critic: Large language models can self-correct with tool-interactive critiquing. arXiv preprint arXiv:2305.11738, 2023.
- [9] Yash Goyal, Tejas Khot, Douglas Summers-Stay, Dhruv Batra, and Devi Parikh. Making the v in vqa matter: Elevating the role of image understanding in visual question answering. In *CVPR*, 2017.
- [10] Hongliang He, Wenlin Yao, Kaixin Ma, Wenhao Yu, Yong Dai, Hongming Zhang, Zhenzhong Lan, and Dong Yu. WebVoyager: Building an end-to-end web agent with large multimodal models. In Lun-Wei Ku, Andre Martins, and Vivek Srikumar, editors, *Proceedings of the 62nd Annual Meeting of the Association for Computational Linguistics (Volume 1: Long Papers)*, pages 6864–6890, Bangkok, Thailand, August 2024. Association for Computational Linguistics.
- [11] Kaiming He, Xiangyu Zhang, Shaoqing Ren, and Jian Sun. Deep residual learning for image recognition. In *Proceedings of the IEEE conference on computer vision and pattern recognition*, pages 770–778, 2016.
- [12] Wenyi Hong, Weihan Wang, Qingsong Lv, Jiazheng Xu, Wenmeng Yu, Junhui Ji, Yan Wang, Zihan Wang, Yuxiao Dong, Ming Ding, et al. Cogagent: A visual language model for gui agents. In *Proceedings of the IEEE/CVF Conference on Computer Vision and Pattern Recognition*, pages 14281–14290, 2024.
- [13] Siyuan Hu, Mingyu Ouyang, Difei Gao, and Mike Zheng Shou. The dawn of gui agent: A preliminary case study with claude 3.5 computer use, 2024.

- [14] Jing Yu Koh, Robert Lo, Lawrence Jang, Vikram Duvvur, Ming Chong Lim, Po-Yu Huang, Graham Neubig, Shuyan Zhou, Ruslan Salakhutdinov, and Daniel Fried. Visualwebarena: Evaluating multimodal agents on realistic visual web tasks. arXiv preprint arXiv:2401.13649, 2024.
- [15] Vijay Konda and John Tsitsiklis. Actor-critic algorithms. Advances in neural information processing systems, 12, 1999.
- [16] Hanyu Lai, Xiao Liu, Iat Long Iong, Shuntian Yao, Yuxuan Chen, Pengbo Shen, Hao Yu, Hanchen Zhang, Xiaohan Zhang, Yuxiao Dong, and Jie Tang. Autowebglm: A large language model-based web navigating agent, 2024.
- [17] Kevin Qinghong Lin, Linjie Li, Difei Gao, Zhengyuan Yang, Shiwei Wu, Zechen Bai, Weixian Lei, Lijuan Wang, and Mike Zheng Shou. Showui: One vision-language-action model for gui visual agent. arXiv preprint arXiv:2411.17465, 2024.
- [18] OpenAI. Gpt-40, 2023.
- [19] OpenAI. Openai o1 system card, 2024.
- [20] Alec Radford, Jong Wook Kim, Tao Xu, Greg Brockman, Christine McLeavey, and Ilya Sutskever. Robust speech recognition via large-scale weak supervision. In *International conference on machine learning*, pages 28492–28518. PMLR, 2023.
- [21] Christopher Rawles, Sarah Clinckemaillie, Yifan Chang, Jonathan Waltz, Gabrielle Lau, Marybeth Fair, Alice Li, William Bishop, Wei Li, Folawiyo Campbell-Ajala, Daniel Toyama, Robert Berry, Divya Tyamagundlu, Timothy Lillicrap, and Oriana Riva. Androidworld: A dynamic benchmarking environment for autonomous agents, 2024.
- [22] Noah Shinn, Federico Cassano, Ashwin Gopinath, Karthik Narasimhan, and Shunyu Yao. Reflexion: Language agents with verbal reinforcement learning. Advances in Neural Information Processing Systems, 36, 2024.
- [23] Junyang Wang, Haiyang Xu, Jiabo Ye, Ming Yan, Weizhou Shen, Ji Zhang, Fei Huang, and Jitao Sang. Mobile-agent: Autonomous multi-modal mobile device agent with visual perception. arXiv preprint arXiv:2401.16158, 2024.
- [24] Zhenhailong Wang, Haiyang Xu, Junyang Wang, Xi Zhang, Ming Yan, Ji Zhang, Fei Huang, and Heng Ji. Mobile-agent-e: Self-evolving mobile assistant for complex tasks. arXiv preprint arXiv:2501.11733, 2025.
- [25] Jason Wei, Xuezhi Wang, Dale Schuurmans, Maarten Bosma, Fei Xia, Ed Chi, Quoc V Le, Denny Zhou, et al. Chain-of-thought prompting elicits reasoning in large language models. *Advances in neural information processing systems*, 35:24824–24837, 2022.
- [26] Hao Wen, Yuanchun Li, Guohong Liu, Shanhui Zhao, Tao Yu, Toby Jia-Jun Li, Shiqi Jiang, Yunhao Liu, Yaqin Zhang, and Yunxin Liu. Autodroid: Llm-powered task automation in android. In *Proceedings of the 30th Annual International Conference on Mobile Computing and Networking*, ACM MobiCom '24, page 543–557, New York, NY, USA, 2024. Association for Computing Machinery.
- [27] Zhiyong Wu, Zhenyu Wu, Fangzhi Xu, Yian Wang, Qiushi Sun, Chengyou Jia, Kanzhi Cheng, Zichen Ding, Liheng Chen, Paul Pu Liang, and Yu Qiao. Os-atlas: A foundation action model for generalist gui agents, 2024.
- [28] Tianbao Xie, Danyang Zhang, Jixuan Chen, Xiaochuan Li, Siheng Zhao, Ruisheng Cao, Toh Jing Hua, Zhoujun Cheng, Dongchan Shin, Fangyu Lei, Yitao Liu, Yiheng Xu, Shuyan Zhou, Silvio Savarese, Caiming Xiong, Victor Zhong, and Tao Yu. Osworld: Benchmarking multimodal agents for open-ended tasks in real computer environments, 2024.
- [29] Shunyu Yao, Howard Chen, John Yang, and Karthik Narasimhan. Webshop: Towards scalable real-world web interaction with grounded language agents. *Advances in neural information processing systems*, 2022.

- [30] Keen You, Haotian Zhang, Eldon Schoop, Floris Weers, Amanda Swearngin, Jeffrey Nichols, Yinfei Yang, and Zhe Gan. Ferret-ui: Grounded mobile ui understanding with multimodal llms. In European Conference on Computer Vision, pages 240–255. Springer, 2025.
- [31] Chi Zhang, Zhao Yang, Jiaxuan Liu, Yucheng Han, Xin Chen, Zebiao Huang, Bin Fu, and Gang Yu. Appagent: Multimodal agents as smartphone users. *arXiv preprint arXiv:2312.13771*, 2023.
- [32] Boyuan Zheng, Boyu Gou, Jihyung Kil, Huan Sun, and Yu Su. Gpt-4v(ision) is a generalist web agent, if grounded. In *Forty-first International Conference on Machine Learning*, 2024.
- [33] Longtao Zheng, Zhiyuan Huang, Zhenghai Xue, Xinrun Wang, Bo An, and Shuicheng YAN. Agentstudio: A toolkit for building general virtual agents. In *The Thirteenth International Conference on Learning Representations*, 2025.
- [34] Shuyan Zhou, Frank F Xu, Hao Zhu, Xuhui Zhou, Robert Lo, Abishek Sridhar, Xianyi Cheng, Tianyue Ou, Yonatan Bisk, Daniel Fried, et al. Webarena: A realistic web environment for building autonomous agents. In *The Twelfth International Conference on Learning Representations*.

# A Related Work

#### A.1 GUI Benchmarks

GUI benchmarks are essential for evaluating the performance and robustness of GUI agents. For web applications, WebShop [29], WebArena [34], and WebVoyager [10] focus on creating the GUI tasks in a web browsing scenario. In OS environments, OSWorld [28] is a comprehensive benchmark, including various operating systems with real applications. Mobile benchmarks such as MobileAgent [23] and AppAgent [31] propose two GUI benchmarks of mobile applications. Windows-related benchmarks like AssistGUI [7] and WindowAgentArena [4] propose a list of real tasks in the Windows platform. However, these online testing GUI benchmarks primarily rely on a static testing process and do not adequately capture the complexity and dynamic nature of GUI environments. As a result, they are insufficient for comprehensively evaluating GUI agents.

#### A.2 GUI Agents

CogAgent [12] is a vision language model focused on GUI understanding to facilitate GUI navigation, while SeeClick [5] and SeeAct [32] focus on the GUI grounding for enhancing the task performance. MobileAgent [23] and AppAgent [31] are proposed to design the agent on the mobile device. Ferret-UI [30] is another representative work focusing on enhancing the grounding ability in the IOS platform. These agents have shown their ability in GUI understanding (e.g., GUI elements grounding) or action prediction, but still face limitations in handling dynamic and complicated full GUI tasks. Therefore, to enhance GUI automation in dynamic environments, we propose WorldGUI-Agent, which improves adaptability in complex GUI settings and enables agents to effectively handle unpredictable interface changes. The components comparison of our WorldGUI-Agent and other closely related agents is shown in Table 8.

Table 8: Comparison with other closely related agents. Most existing agents solely focus on postaction evaluation but omit the post-planning critique and pre-action validation in handling dynamic GUI environments.

| Method                | Post-Planning Critique | Pre-Action Validation | Post-Action Evaluation |
|-----------------------|------------------------|-----------------------|------------------------|
| Mobile-Agent [23]     | ×                      | X                     | ✓                      |
| Mobile-Agent-V2 [23]  | ×                      | ×                     | 1                      |
| AssistGUI [7]         | ×                      | X                     | 1                      |
| Agent-S [1]           | ×                      | X                     | $\checkmark$           |
| Mobile-Agent-E [24]   | ×                      | ×                     | $\checkmark$           |
| WorldGUI-Agent (ours) | ✓                      | $\checkmark$          | $\checkmark$           |

#### A.3 Critical Thinking in Agents

Recent advancements in foundation models and agents, particularly in LLMs such as OpenAI-o1 [19] and Deepseek-R1 [6], have increasingly incorporated thinking processes before providing answers to effectively handle challenging reasoning tasks. The LLM-based agents utilize *verify-then-correct* process to evaluate and refine intermediate reasoning steps or outputs, ensuring logical coherence and consistency. One notable LLM-based agent framework, Reflexion [22], demonstrates the effectiveness of self-reflection in solving complex tasks. Furthermore, CRITIC [8] integrates external tools into the critique process, leveraging them to improve performance. Noticing that the GUI task is lengthy and complicated, the *verify-then-correct* process is highly suitable for the GUI scenario. Which is not only aims to enhance the reasoning performance but is also indispensable to designing the key module Actor-Critic [15] to ensure task completion. A closely related work, AssistGUI [7], integrates a critical module only after the Actor module to evaluate action completion. Building upon it, we introduce two additional critical modules: Planner-Critic, applied after the Planner, and Step-Check, applied before the Actor. These two modules lead to a universal and fundamental GUI agent framework **WorldGUI-Agent** which will provide insights for future GUI agent design.

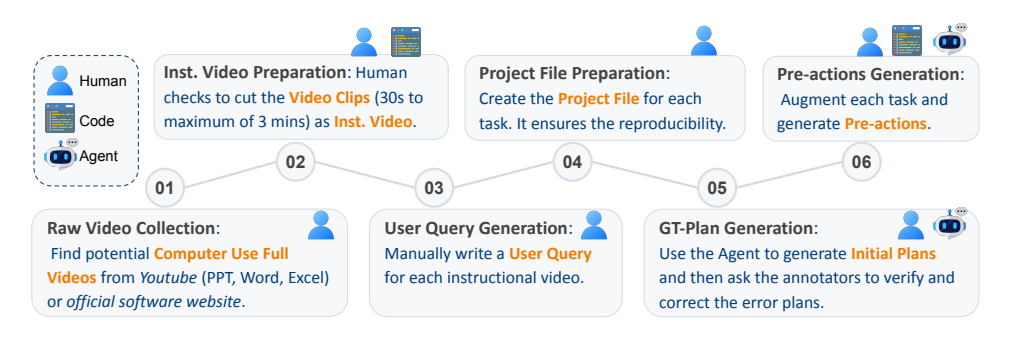

Figure 7: Pipeline of Data Construction. Human: Represents the annotators. Code: Refers to the scripts (e.g., Python Code) utilized to achieve the goal. Agent: We design an agent built upon the MLLMs to achieve the goal.

# **B** Data

**Annotators.** In this work, we have four annotators: A, B, C, and D. The team comprises one PhD student, one Master's student, and two undergraduate students. Prior to annotation, all annotators receive training on using the applications in WorldGUI to ensure high-quality annotations. For the 10 desktop applications, we divide the software into four parts, assigning each part to a different annotator. For the human tests presented in Table 4, the annotators demonstrate tasks on software that they did not annotate. As shown in Table 1, each annotator is responsible for different software during both the annotation and human testing phases to make the soundness of the Human Test results.

Table 9: The annotation arrangement during the annotation and human testing phases by different annotators.

| Annotators | Annotation Phase          | Human Test Phase                   |
|------------|---------------------------|------------------------------------|
| А          | PowerPoint, Word, Excel   | VSCode, VLC Player, Web            |
| В          | Adobe Acrobat, VLC Player | Excel, Settings                    |
| С          | Settings, Web             | PowerPoint, File Explorer, Youtube |
| D          | VSCode, File Explorer     | Word, Adobe Acrobat                |

**Creating Augmented Tasks.** In our study, to stimulate dynamic testing processing in real GUI interactions, we propose to design GUI tasks with various initial tasks. Specifically, we propose pre-actions before executing the task. The pre-actions primarily serve two purposes: 1) Simulating Intermediate Task States: Pre-actions can complete specific steps of a task, creating a starting point from an intermediate state. This approach addresses scenarios where users may seek AI assistance because they are unable to complete a task. For example, if the task involves opening a dropdown menu, the pre-action may pre-open the menu. If the agent fails to recognize this precondition and follows its plan to click the menu again, it might inadvertently close the menu, causing task failure.

**Introducing Diverse Initial Context States**: Pre-actions can also introduce variations in the initial state, such as opening random tabs or settings. This ensures that the starting state is unconventional, challenging the agent to adapt by modifying its plan or adding new steps. We illustrate one example in Figure 8. Here, the meta task and augmented task, have the same user query and instructional video and it will ideally have the same final state. We additionally provide more examples about augmenting the meta task in Figure 9.

# C Data Statistics

**Augmentation tasks type analysis.** As we summarize, the real GUI scenarios include: (1) The software interface is not in its default state. (2) The human-computer interactions may start from the intermediate state of a specific task. We propose to create the augmented tasks for each meta task to stimulate authentic GUI interactions. Our augmentations lie in two main groups: (1) stimulating the intermediate states and (2) introducing diverse initial states. We divide the two groups into three exact types: Add-step, Trim-step, and Adjust-step. For Add-step, it represents various unrelated

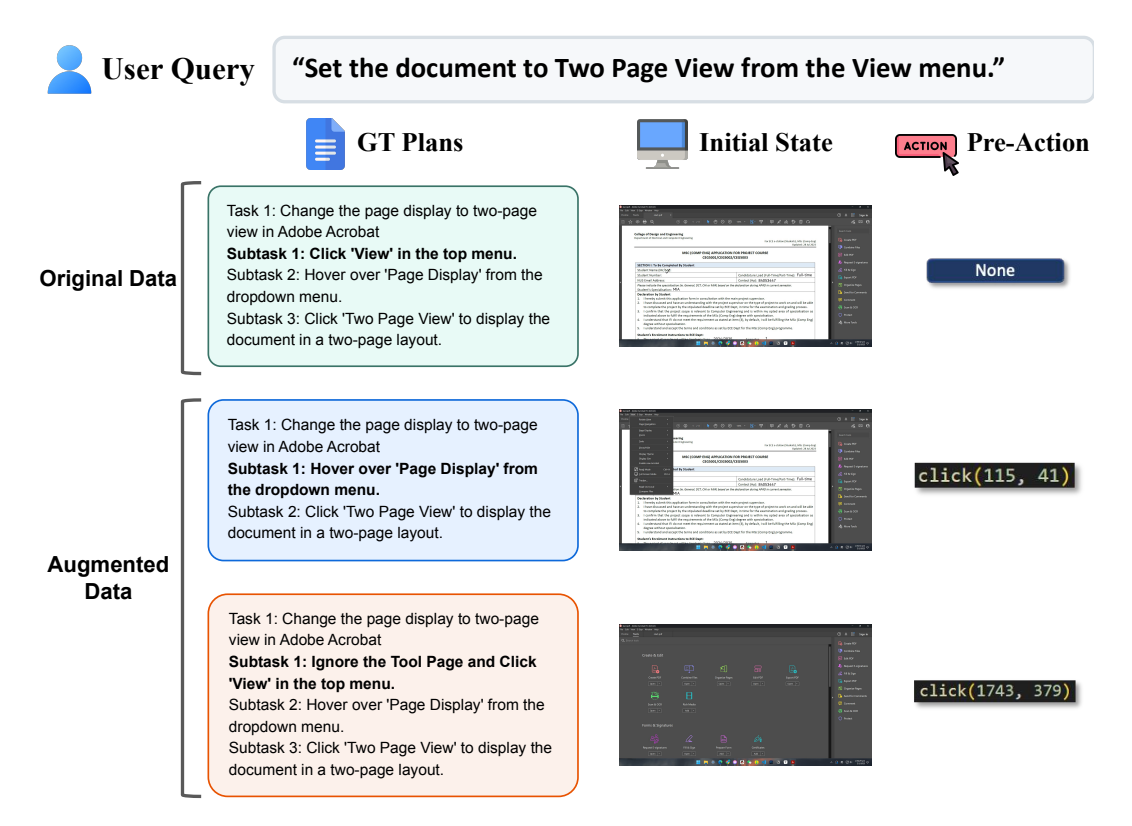

Figure 8: An example of augmenting one GUI task with manually aug the initial state and then using the execution scripts and corresponding agents to obtain the pre-action for each augmented case.

state augmentations to stimulate the scenario that we may start the agent-computer interactions in another unrelated task or interfaces, the agent should replan the task to add necessary steps. For Trim-step, it represents that we finish several steps of a long task and make the task in an intermediate state. For Adjust-step, it is usually a small modification of the existing state, such as changing the interface by clicking another Tab or clicking a button to open an unrelated dropdown menu. Most of the time, it would not require new steps to return to the target task progress. This augmentation may mislead the agent in state understanding, making them jump or miss the key steps. As shown in Figure 11, the manually created augmentations mainly belong to the add-step. Adjust-step could be the second-largest application, except for the File Explorer. Due to the low complexity of the interfaces of File Explorer, we cannot create many augmentations for adjust-step.

**Task difficulty analysis.** Figure 12 shows the distribution of the task difficulty across desktop applications. We annotated the task difficulty level based the subjective software usage experience. The results indicate that the tasks in Adobe Acrobat and VLC player are more challenging. The tasks in Excel, PowerPoint, and Word are more at the medium and simple levels. By considering the Success Rate and task length on these tasks, one can know that the tasks are easy for humans, but hard for current GUI agents. According to VSCode and File Explorer, and YouTube applications, the tasks are easier than in other applications. Overall, the task difficulty of created data is diverse across different applications, and there is still a need for stronger agents focusing on handling desktop-oriented GUI tasks.

The task details about the user query and the pre-actions are included in the metadata JSON file in the supplementary materials. The project file, instruction video, and augmentation files can be found in the provided data link.

Query 1: Add a note to the second ppt, the content of the note is 123

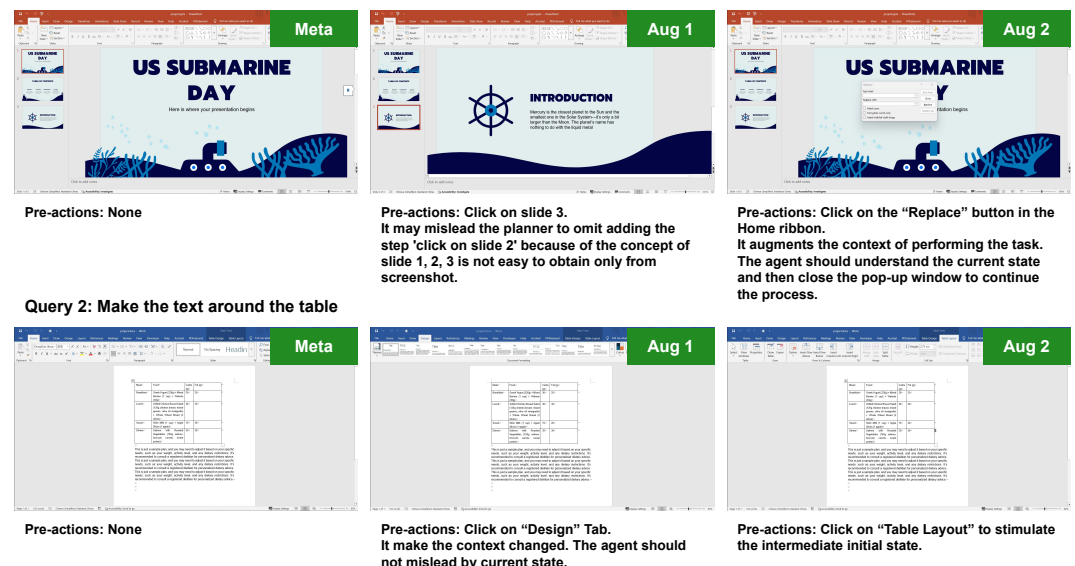

Figure 9: We present the examples of conducting the augmentations from the meta task.

| Category        | Software      | Meta Count | Aug Count | Meta-Task Length (Avg.) |
|-----------------|---------------|------------|-----------|-------------------------|
| Office          | Adobe Acrobat | 11         | 55        | 7.1                     |
| Office          | Excel         | 12         | 58        | 4.1                     |
| Office          | PowerPoint    | 11         | 53        | 5.1                     |
| Office          | Word          | 11         | 52        | 5.1                     |
| Coding          | VSCode        | 11         | 45        | 4.4                     |
| Windows Usage   | File Explorer | 10         | 34        | 7.1                     |
| Windows Usage   | Settings      | 14         | 55        | 5.1                     |
| Web Usage       | Web Browser   | 10         | 49        | 7.8                     |
| Web Usage       | YouTube       | 11         | 50        | 4.8                     |
| Media           | VLC Player    | 10         | 49        | 10.8                    |
| Total (Average) | -             | 111        | 500       | 6.0                     |

Table 10: Task statistics of WorldGUI.

# **D** Detailed Experimental Results

Table 11 shows the detailed results of WorldGUI-Agent across individual applications in WindowsAgentArena [4] benchmark. The results of this related Windows-centric interactive GUI benchmark indicate that current the desktop GUI tasks are more challenging than web tasks. As we complete 11 out of 17 tasks in Web Browsing, a similar phenomenon is also discovered in Table 4.

# **E** Computational Costs Discussion

The average number of execution steps and tokens consumed are shown below Table 12. The execution steps are calculated based on our experimental log files, while the token costs are sampled from representative tasks in each category by taking Actor module as an example.

Take a Windows Setting task as an example, we provide detailed time costs across different modules tested on a Laptop with AMD Ryzen 7 4800H CPU in Table 13. Task length: 6 (Generated by Planner+Planner-Critic). Total steps: 18, total time: 335.84s, total agent execution time: 412.37s. Since desktop GUI is in its early stages, computational costs are currently unavoidable. Even OpenAI's Deep Research takes over 10 minutes in daily use. According to the post from OpenAI's Operator, achieving 38.1% on OS-World requires over 100 steps, which is costly as well. In summary, it is still a tradeoff between performance and time costs in GUI automation.

#### Average Meta-Task Length per Software

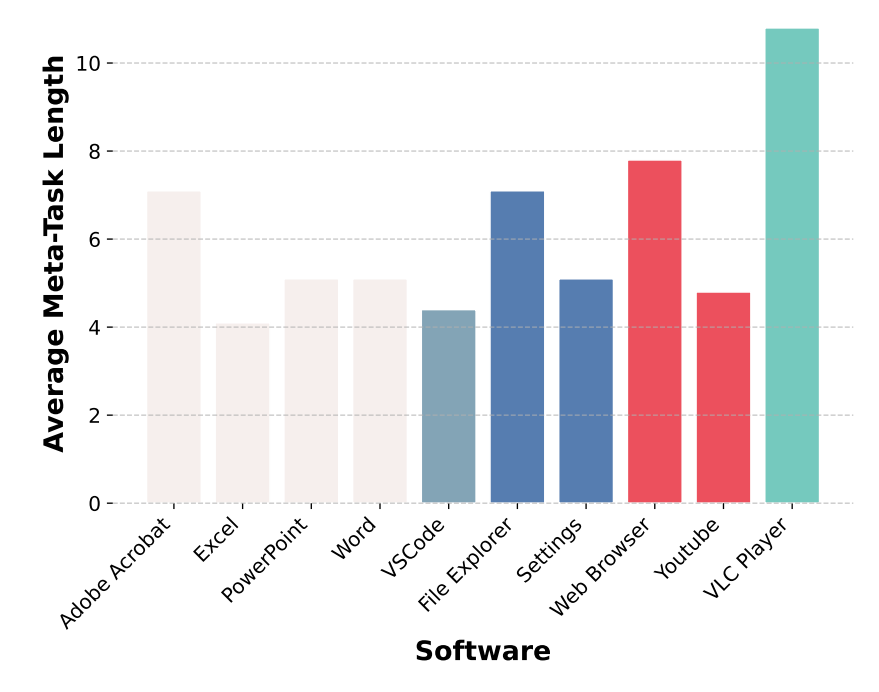

Figure 10: Distribution of Software taxonomy and the distribution of task length.

| Domain            | Application        | #Tasks | #Successes | SR (%) |
|-------------------|--------------------|--------|------------|--------|
| Web Browsing      | chrome             | 17     | 11         | 64.71  |
| Windows Utilities | clock              | 4      | 2          | 50.00  |
| Windows System    | file_explorer      | 19     | 7          | 36.84  |
| Office            | libreoffice_calc   | 24     | 1          | 4.17   |
| Office            | libreoffice_writer | 19     | 2          | 10.53  |
| Windows Utilities | microsoft_paint    | 3      | 1          | 33.33  |
| Web Browsing      | msedge             | 13     | 5          | 38.46  |
| Windows Utilities | notepad            | 2      | 1          | 50.00  |
| Windows System    | settings           | 5      | 4          | 80.00  |
| Media & Video     | vlc                | 21     | 6          | 28.57  |
| Coding            | vs_code            | 24     | 8          | 33.33  |
| Windows Utilities | windows_calc       | 3      | 0          | 0.00   |
| Overall           |                    | 154    | 48         | 31.17  |

Table 11: Detailed experimental results of WorldGUI-Agent across individual applications in WindowsAgentArena [4].

# **F** Examples of Augmentations

In this section, we present several augmentation examples in Figures 13, 14, 15, 16, 17, 18, 19. It is noted that our augmentations are not only making the first step changing but also require the agent add new step in its second step. For instance, in Figure 13, our augmentation is about click on Data tab in the ribbon, in the default software state, the Merge & Center button exhibit in the Home tab, there is no need to click on Home tab, after our augmentations, the agent should add a new task "Click on Home Tab" before it click on the Merge & Center button. Similarly, in Figure 18, the text editing buttons are under the Home Tab, if we augment the initial state with other Tab like Animation Tab, after the first step "Select the text 'US SUBMARINE DAY'", the agent should add a new step like "Click on Home Tab" back to the default state for task execution. Except for adding new steps,

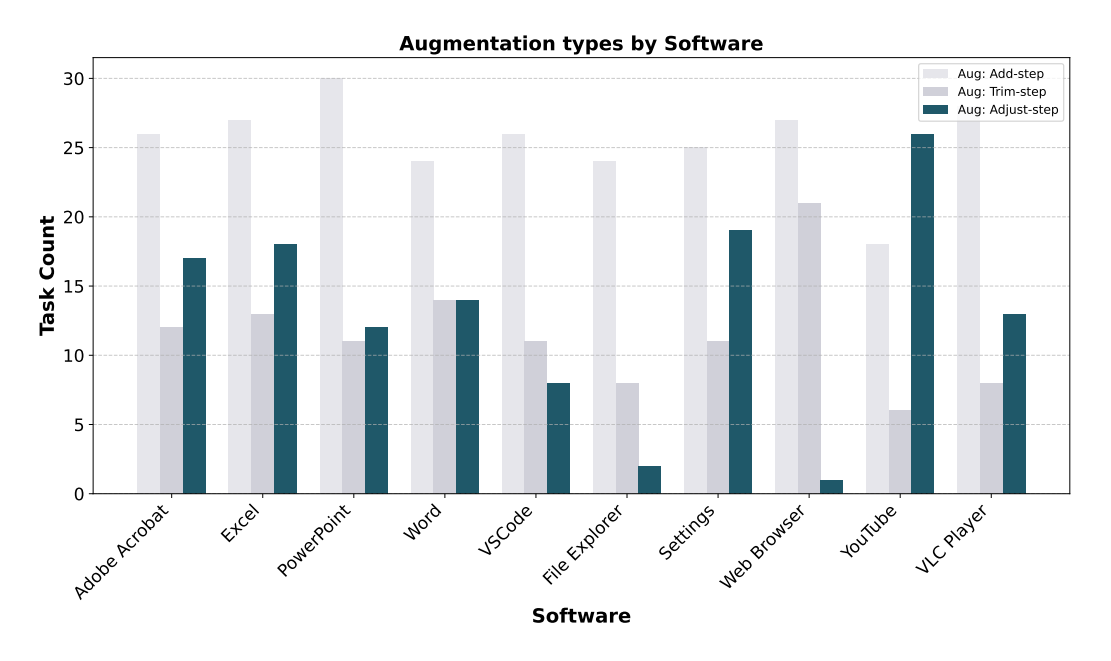

Figure 11: The distribution of different augmentation types.

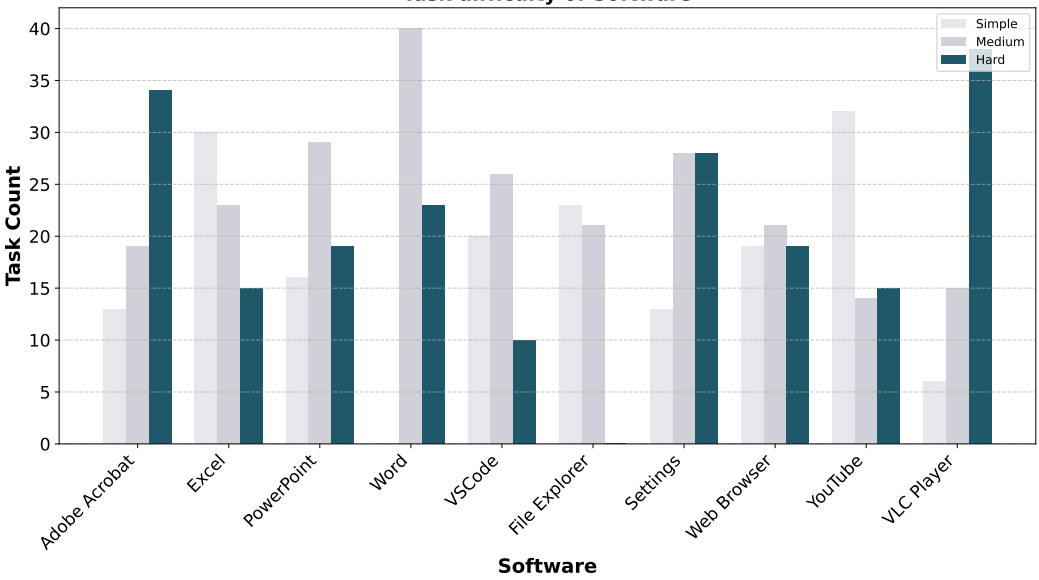

Task difficulty of Software

Figure 12: The distribution of different task difficulty.

we also present an example about adjust the step in Figure 14, as the target is about merging cells A1 to K1, we augment the initial state by selecting A2 to K2. Such a slight difference may mislead the agent to perceive such a minor difference, and the agent may jump the first step about selecting the correct cells lead to finally unsucess. In Figure 15 and Figure 19, we show two examples of introducing pop-up window in the initial state which require the agents accurately identify the pop-up windows and correctly close it by replanning the task based on the visual screenshot not only strictly planning based on inherited knowledge or the instructinal videos. In Figure 16, we show an example of changing the interface by clicking the Data tab to hide the Merge & Center button under the Home tab. In Figure 17, we complete the first step about selecting A1 to K1, which requires the agent to jump this step to reduce the time costs.

| Table 13: Time costs of each module. |                        |                |  |
|--------------------------------------|------------------------|----------------|--|
| Subtask Index                        | Executed Modules       | Time (seconds) |  |
| 0                                    | Planner+Planner-Critic | 12.53          |  |
| 1                                    | Step-Check+Actor       | 21.23          |  |
| 1                                    | Actor-Critic           | 13.07          |  |
| 2                                    | Step-Check+Actor       | 17.81          |  |
| 2                                    | Actor-Critic           | 11.86          |  |
| 3                                    | Step-Check+Actor       | 18.43          |  |
| 3                                    | Actor-Critic           | 11.72          |  |
| 4                                    | Step-Check+Actor       | 22.49          |  |
| 4                                    | Actor-Critic           | 25.31          |  |
| 4                                    | Actor-Critic           | 10.82          |  |
| 5                                    | Step-Check+Actor       | 17.01          |  |
| 5                                    | Actor-Critic           | 22.36          |  |
| 5                                    | Actor-Critic           | 26.85          |  |
| 5                                    | Actor-Critic           | 18.99          |  |
| 6                                    | Step-Check+Actor       | 21.79          |  |
| 6                                    | Actor-Critic           | 23.37          |  |
| 6                                    | Actor-Critic           | 21.12          |  |
| 6                                    | Actor-Critic           | 19.08          |  |

Table 12: Average execution steps and token costs on different software.

Input tokens per step (Actor) per task

2350

1929

1637

Output tokens per step (Actor) per task

212

108

84

## G WorldGUI-Agent Reasoning Loop Algorithm

Average execution steps

 $\sim 23$ 

 $\sim 20$ 

 $\sim \! 17$ 

In this section, we provide the details of our reasoning loop algorithm in Algorithm 1.

## **H** Qualitative Results

Application category

Office

Web

Win. Usage

(1) In Figure 20, we present a successful prediction example, demonstrating that the WorldGUI can effectively plan each step for a task, accurately perceive specific elements in the GUI, and convert them into the correct action code. Additionally, we display the parsed GUI elements, which can accurately identify most content, including small icons and dense text elements.

(2) We provide the visualization results of using Planner-Critic, Step-Check, and Actor-Critic in Figure 22, Figure 23, and Figure 24. These qualitative results demonstrate the effectiveness of these critical modules in GUI automation.

(3) We also highlight some common errors encountered. 1) The model has the difficulty of obtaining the desired information when we augment the task by invoking the dropdown menu of the Settings application. As shown in the left of Figure 25, when we click on the 'System' button on the left, it is challenging for our model to extract the button's position as it is hidden. Such cases require the model to have a higher level of ability to delete the content in the input box or click on the blank area. 2) As shown in the right of Figure 25, the model has difficulty dragging a bar to achieve the desired value. 3) The model struggles with the visual choice when there is no text information in the screenshot, as shown on the left of Figure 26. The subtask aims to select the center button, but the current model makes it hard to detect the center choice only from the screenshot. 4) The model cannot successfully locate the position of the input box, as the GUI parser will easily locate the text location 'Replace with', it always outputs the action like clicking on the 'Replace with', which will destroy the whole task success.

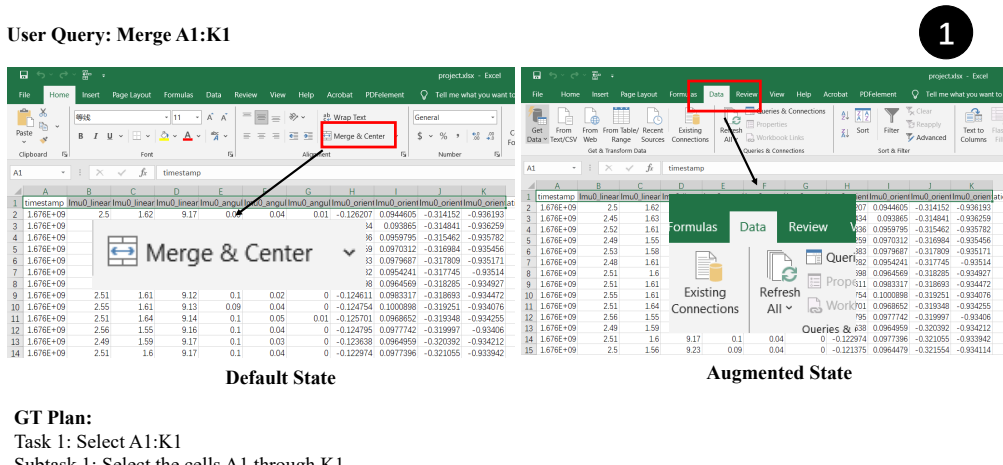

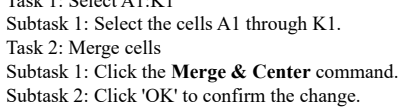

Figure 13: Augmented example of an Excel Task.

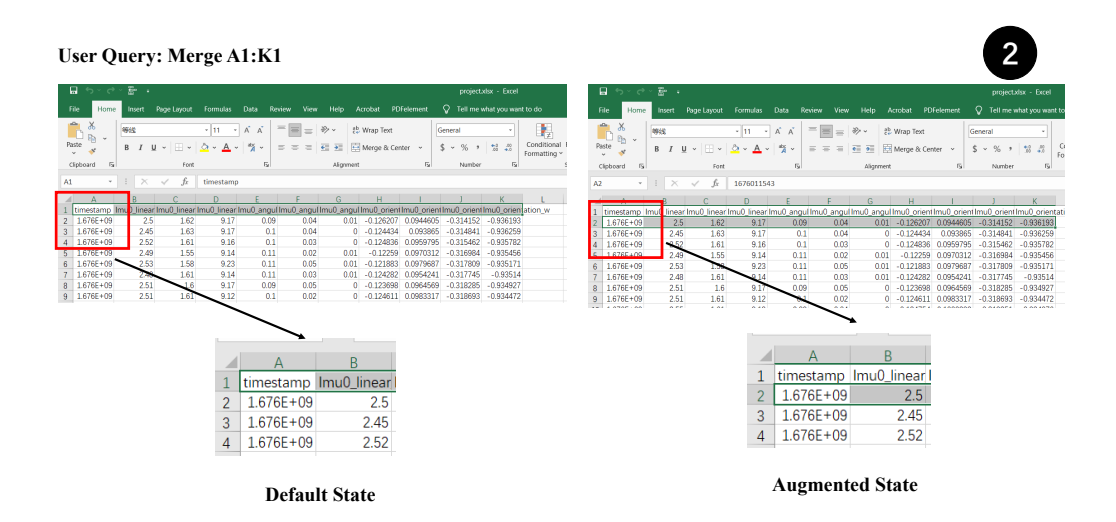

Figure 14: Augmented example of an Excel Task.

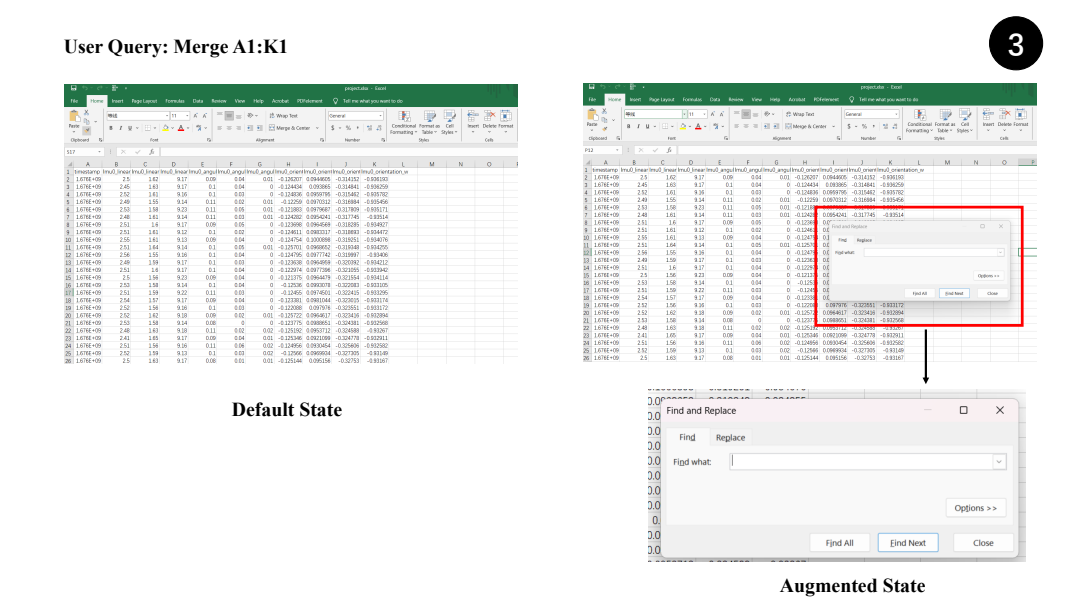

Figure 15: Augmented example of an Excel Task.

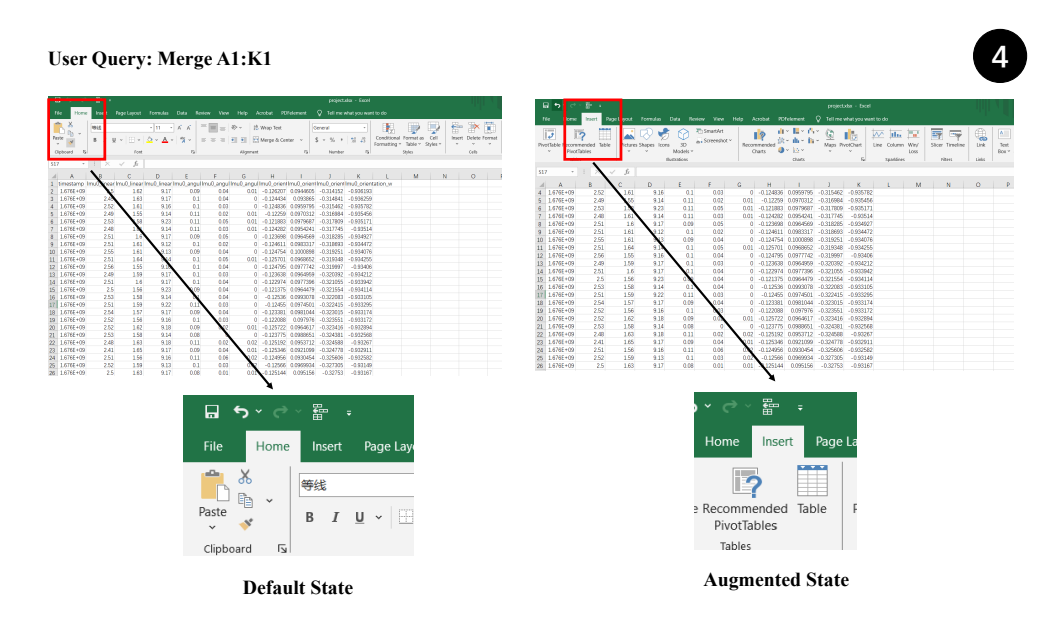

Figure 16: Augmented example of an Excel Task.

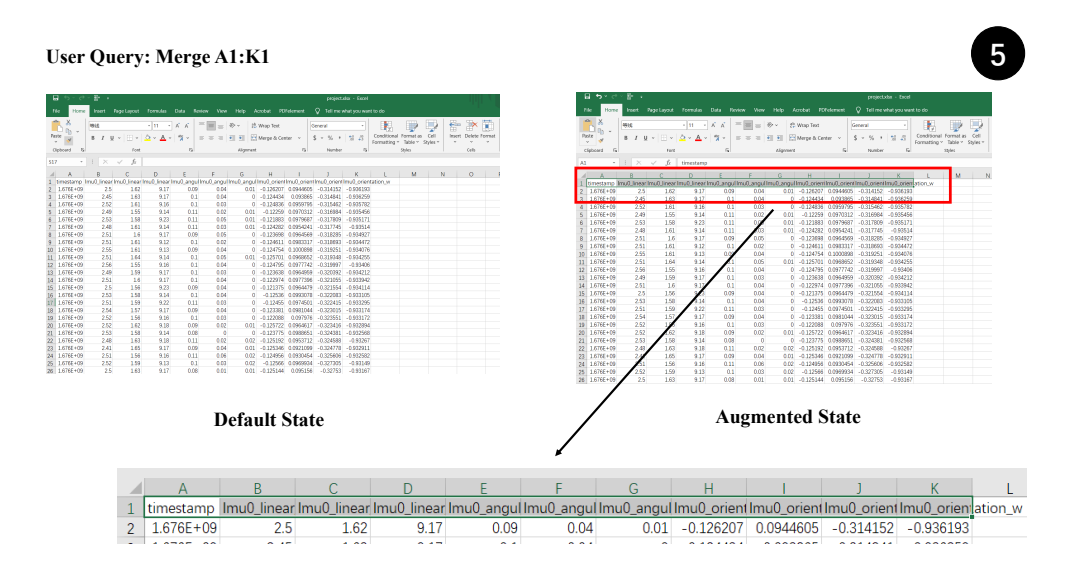

Figure 17: Augmented example of an Excel Task.

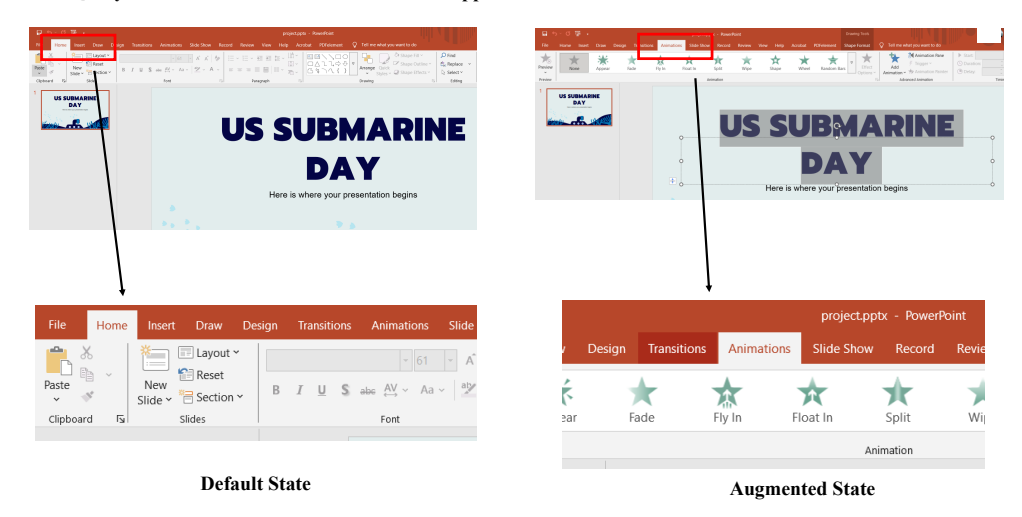

User Query: Set US SUBMARINE DAY in the first ppt to fontsize 40

Figure 18: Augmented example of a PowerPoint Task.

| They're simple<br>You can organize your ideas clearly | Replace 7 ×<br>right what:                                                                               |
|-------------------------------------------------------|----------------------------------------------------------------------------------------------------|
| You'll never forget to buy milk!                      | words pare     words words only     May been words only     words words to regis     words words foregis |
| Default State                                         | Augmented State                                                                                          |

User Query: Select all text and apply numbered list for them. Use '1, 2, 3' symbol of numbered list.

Figure 19: Augmented example of a PowerPoint Task.

```
Algorithm 1 WorldGUI-Agent Reasoning Loop Algorithm
  Input: State s, Action Code C, Screenshot V, Metadata m, Current subtask S, Critic_count z
  Generate task plan p with Planner and Planner-Critic
  Initial current subtask S_{t=0} = S_1^1, where S_1^0 is the 1-th subtask in the 1-th milestone of p.
  Initial s_0 = < Continue >
  while S_t is not end and t < \max trials do
     Observe metadata m_t and Screenshot V_t from Env.
     Obtain state s_t by running Step-Check.
     if s_t = \langle Next \rangle then
       Go to the next task S_{t+1} = next(S_t)
     end if
     Check potential modification of subtask S_t
     Obtain action code C_t by running Actor; Execute the action code C_t in the Env.; Observe
     metadata m_t and Screenshot V_t from Env.
     Set C_t = \text{None}; t = t + 1; Set state s_t = \langle Critic \rangle (For each subtask, the first step is finished,
     then execute the actor-critic process)
     Observe metadata m_t and Screenshot V_t from Env.
     Running Actor-Critic and obtain the state s_t
    if s_t = \langle Next \rangle then
       Go to the next task S_{t+1} = next(S_t).
     end if
     while s_t = < Critic > and z < max critique trials do
       Running Actor-Critic and obtain the state s_t and corrected action code C_t
       if s_t = \langle Next \rangle then
          Go to the next task S_{t+1} = next(S_t).
       end if
       Execute the action code C_t in the Env.; Observe metadata m_t and Screenshot V_t from Env.
       Set C_t = None; z = z + 1
     end while
     Go to the next task S_{t+1} = next(S_t)
    t = t + 1
  end while
```

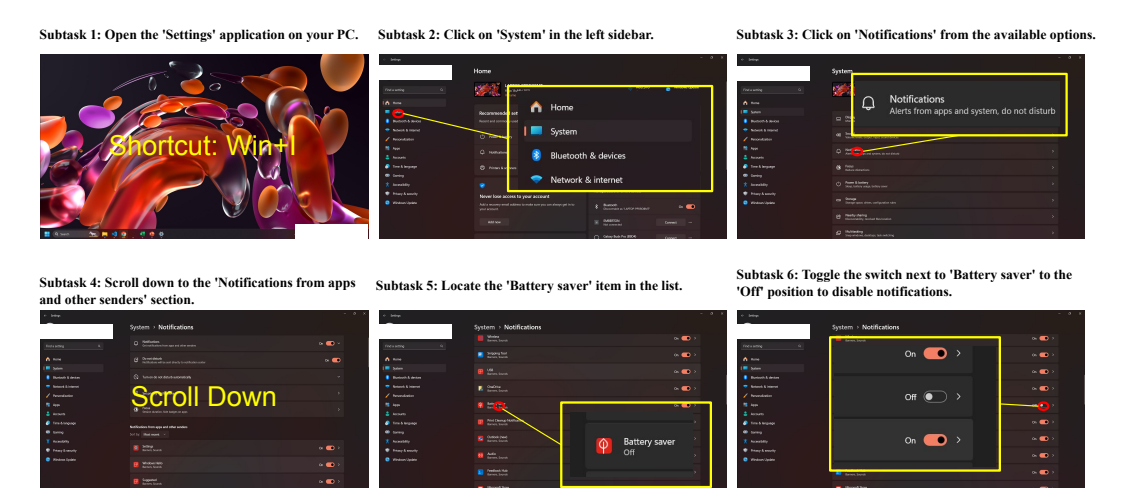

Figure 20: We show one successful prediction of our WorldGUI-Agent.

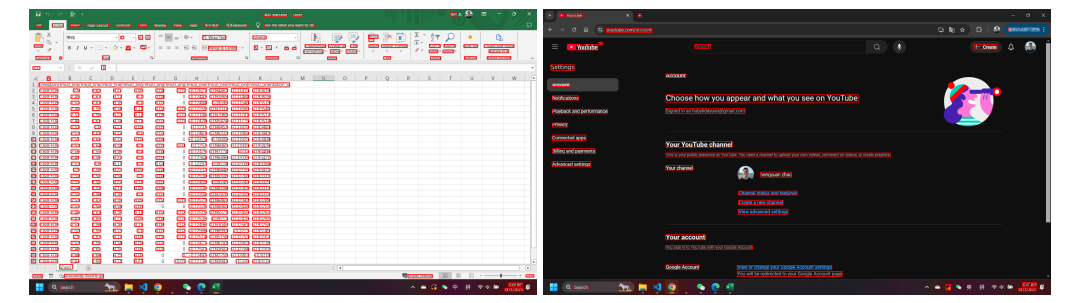

Figure 21: We show two examples of using GUI Parser to obtain the element position information.

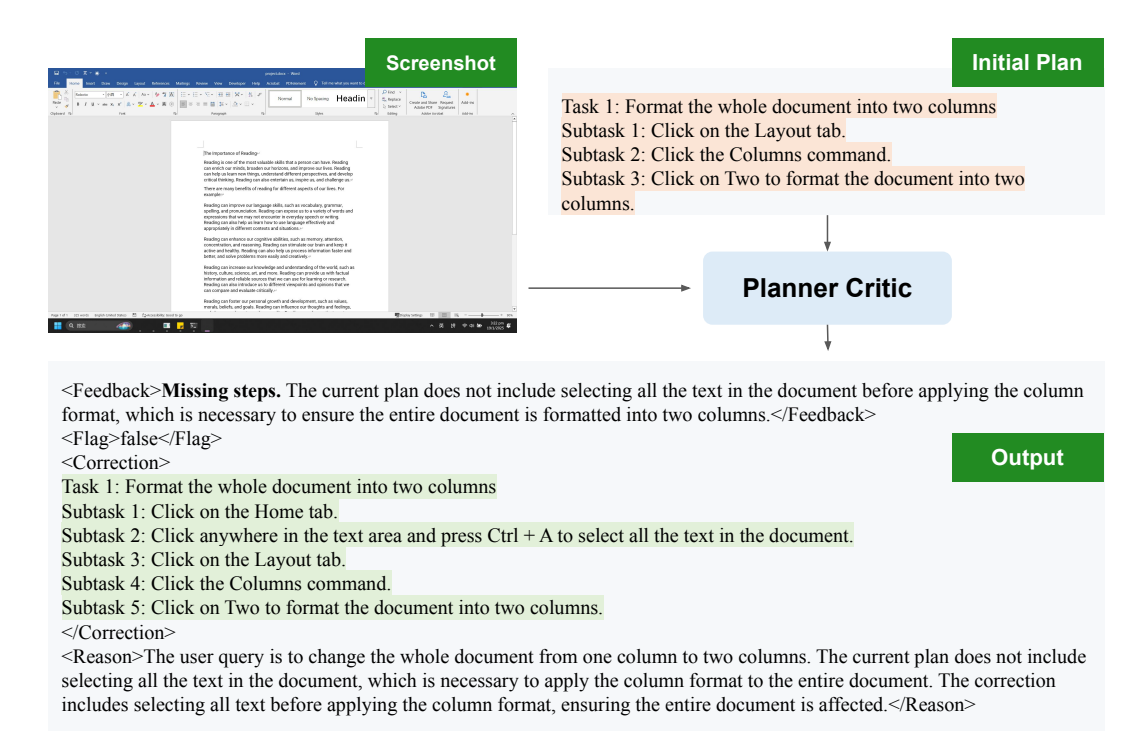

Figure 22: An example of using Planner-Critic to correct the plan.

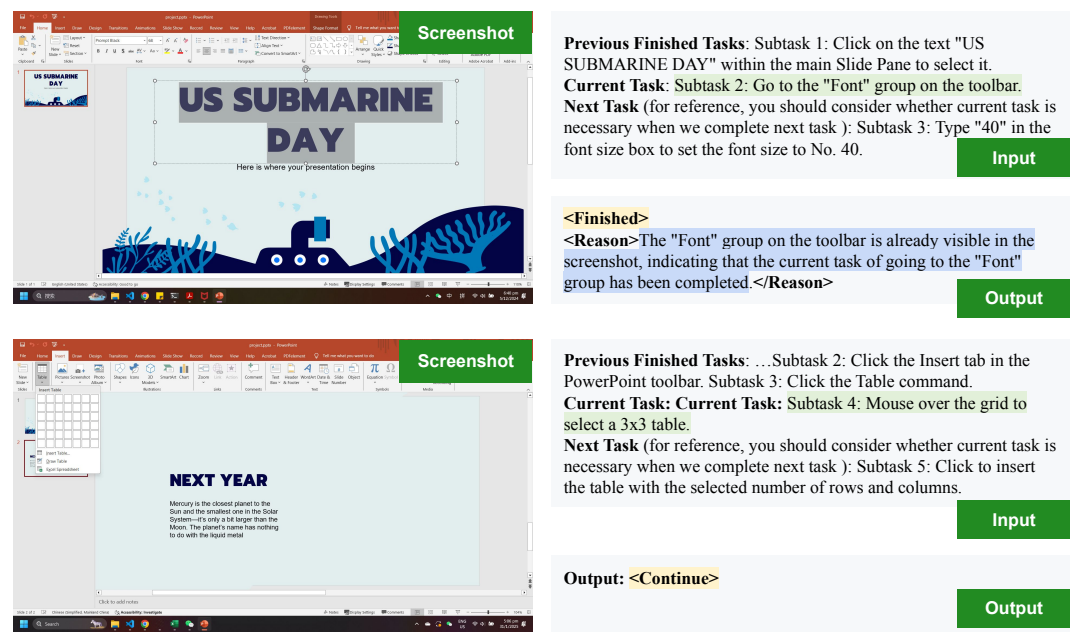

Figure 23: Two examples of using Step-Check to check the subtask status.

|                                                                                                    | District a maintain f                                                                                                    | V 1001-00 2.40 1.                                                                                                    |
|----------------------------------------------------------------------------------------------------|----------------------------------------------------------------------------------------------------|----------------------------------------------------------------------------------------------------|
|                                                                                                    |                                                                                                    | 6 1.68E+09 2.53 1.5 Opposed by the first of the set of the set of |
|                                                                                                    | Screensnot Before Action                                                                                                    | 7 1.68E+09 2.48 1.6 Screensnot Atter Action (Grop for Dest View)                                                                                                    |
|                                                                                                    | Source Max - 10 - X X = E = 0 - 12 Map Set                                                                                                    | 8 1.68E+09 2.51 1                                                                                                    |
|                                                                                                    | Peter R X U + □ + △ + Δ + Δ + Δ + Ξ = = Ξ ΞΞ ΞΩ Mege h Center + S + 5 + 5 Ξ Δ Construct Table 7 Sole + X X X X AN AN AN AN AN AN AN AN AN AN AN AN AN                                                                                                    | 9 169E+09 2.51 1.61 9.12 0.1 0.02 0 -0.12461 0.098332 -0.31869 -0.93447                                                                                                    |
|                                                                                                    | Caluart G non G element G note G table one of the start of                                                                                                    | 10 1685+09 255 161 913 0.09 0.04 0 -0.12475 0.10009 -0.31925 -0.93408                                                                                                    |
|                                                                                                    | 103 · X · J                                                                                                    |                                                                                                    |
|                                                                                                    | A A B C D F F G H I D K I M N D F D F C F                                                                                                    | 11 1.0007.09 2.31 1.04 3.14 0.1 0.05 0.01 -0.1237 0.090605 -0.33426                                                                                                    |
|                                                                                                    | 1 imaterial has been and any been grand any been grand and any been grand and any been grand and been and been any been grand any been grand any                                                                                                    | 12 1.68E+09 2.56 1.55 9.16 0.1 0.04 0 -0.12479 0.097774 -0.32 -0.93406                                                                                                    |
|                                                                                                    | 2 1661-09 23 142 517 009 004 011 -11201 019441 -13305 -133059<br>1 1661-09 156 149 517 01 004 0 -11497 01966 -13345 -133059                                                                                                    | 13 1.68E+09 2.49 1.59 9.17 0.1 0.03 0 -0.12364 0.096496 -0.32039 -0.93421                                                                                                    |
|                                                                                                    | 4 182-09 232 181 518 0.1 0.0 0 -11244 0.0008 -0.0048 -0.0038                                                                                                    | 14 1.68E+09 2.51 1.6 9.17 0.1 0.04 0 -0.12297 0.09774 -0.32106 -0.93394                                                                                                    |
|                                                                                                    | 5 1661-09 2.00 155 5.14 0.11 0.02 0.01 -0.1250 0.03701 -0.3566<br>1 060-09 159 159 0.91 0.11 0.02 0.01 -0.1250 0.03701 -0.0566                                                                                                    | 15 1.605 102 2.5 1.56 9.23 0.09 0.04 0 -0.12137 0.096448 -0.32155 -0.93411                                                                                                    |
|                                                                                                    | 7 1882-08 2.48 161 8.14 6.11 0.03 0.01 4.1283 0.09484 4.3375 4.9354                                                                                                    | 16 1695+09 2.52 1.58 9.14 0.1 0.04 0 -0.12526 0.099308 -0.22208 -0.92311                                                                                                    |
|                                                                                                    | 8 1861-08 2.51 1.6 8.17 0.09 0.05 0 -0.227 0.096457 -0.22820 -0.50467<br>9 1862-08 1.51 1.4 8.17 0.1 0.07 0 -0.12141 0.086457 -0.22820 -0.0477                                                                                                    | 17 166-165 1.35 1.56 0.22 0.11 0.02 0 0.1246 0.0036 0.2242 0.02210                                                                                                    |
|                                                                                                    | B 1887-00 2.25 161 813 0.09 0.04 0 4.1245 1.009 4.3325 4.0340                                                                                                    | 11 106-105 2.31 1.35 3.22 0.11 0.33 0 0.12435 0.05/43 0.32242 0.3325                                                                                                    |
|                                                                                                    | 11 186+09 251 164 814 0.1 0/6 0.01 -0.257 0.00682 -1.2025 -1.9036                                                                                                    | 18 1.68E+09 2.54 1.57 9.17 0.09 0.04 0 -0.12338 0.098104 -0.32301 -0.93317                                                                                                    |
| 1       10       10       10       10       10       10       10       10       10       10       10       10       10       10       10       10       10       10       10       10       10       10       10       10       10       10       10       10       10       10       10       10       10       10       10       10       10       10       10       10       10       10       10       10       10       10       10       10       10       10       10       10       10       10       10       10       10       10       10       10       10       10       10       10       10       10       10       10       10       10       10       10       10       10       10       10       10       10       10       10       10       10       10       10       10       10       10       10       10       10       10       10       10       10       10       10       10       10       10       10       10       10       10       10       10       10       10       10       10       10       10                                                                                                    | 12 1001-0 2-0 100 110 110 0.1 000 0 -0.0000 -0.0000 -0.0000                                                                                                    | 19 1.68E+09 2.52 1.56 9.16 0.1 0.03 0 -0.12209 0.097976 -0.32355 -0.93317                                                                                                    |
|                                                                                                    | 14 146-08 251 16 917 01 04 0 0.12297 00776 -02306 00000                                                                                                    | 20 1.68E+09 2.52 1.62 9.18 0.09 0.02 0.01 -0.12572 0.096462 -0.32342 -0.93289                                                                                                    |
|                                                                                                    | 13 1882-09 2.5 1.98 5.22 0.09 0.04 0 - 0.2217 0.09446 -0.2215 - 0.09411<br>19 1882-09 2.53 1.28 5.14 0.1 0.04 0 - 0.1220 - 0.0301 - 0.3210 - 0.3211                                                                                                    | 21 1.69E+09 2.53 1.58 9.14 0.08 0 0 -0.12378 0.098865 -0.32438 -0.93257                                                                                                    |
|                                                                                                    | 17 1666+08 2.51 158 8.22 0.11 0.02 0 -8.1265 0.0716 -8.2222 -8.9229                                                                                                    | 22 1695-09 2.49 1.62 9.19 0.11 0.02 0.02 0.12519 0.095271 0.22459 0.92267                                                                                                    |
|                                                                                                    | 11 1882-09 2.54 1.57 8.17 0.09 0.04 0.4.1230 0.090144 -4.5337<br>1 1882-09 2.54 1.57 8.5 0.0 0.0 0.0 0.4.1230 0.090144 -4.5337                                                                                                    |                                                                                                    |
|                                                                                                    | 20 1466-00 2.52 142 818 009 0.02 0.01 -0.2572 0.094402 -0.25202 -0.90209                                                                                                    | 23 1.682+09 2.41 1.65 9.17 0.09 0.04 0.01 -0.12535 0.09211 -0.32478 -0.93291                                                                                                    |
| 000000000000000000000000000000000000                                                                                                    | 22 188+09 253 158 514 008 0 0 -0.41270 009880 -63538 -69131                                                                                                    | 24 1.68E+09 2.51 1.56 9.16 0.11 0.06 0.02 -0.12496 0.093045 -0.32561 -0.93258                                                                                                    |
|                                                                                                    | 21 186-09 2.41 186 817 0.09 0.04 0.01 41265 4.0821 4.3285 4.9231                                                                                                    | 25 1.68E+09 2.52 1.59 9.13 0.1 0.03 0.02 -0.12566 0.096993 -0.3273 -0.93149                                                                                                    |
|                                                                                                    | 28 188-09 231 136 515 021 026 027 4.1346 089306 -53284 197338                                                                                                    | 26 1.68E+09 2.5 1.63 9.17 0.08 0.01 0.01 -0.12514 0.095156 -0.32753 -0.93167                                                                                                    |
| 2011000         101         101         101         101         101         101         101         101         101         101         101         101         101         101         101         101         101         101         101         101         101         101         101         101         101         101         101         101         101         101         101         101         101         101         101         101         101         101         101         101         101         101         101         101         101         101         101         101         101         101         101         101         101         101         101         101         101         101         101         101         101         101         101         101         101         101         101         101         101         101         101         101         101         101         101         101         101         101         101         101         101         101         101         101         101         101         101         101         101         101         101         101         101         101         101         101                                                                                                    | 3 184-0 25 15 15 17 08 01 01 01 01 01 01 01 01 01 01 01 01 01                                                                                                    | 27 168E+09 2.52 1.59 9.14 0.09 0.01 0 .012477 0.096781 .0.32803 .0.93138                                                                                                    |
|                                                                                                    | 27 188+08 2.52 1.99 1.14 0.09 0.01 0 -L1247 0.094781 -L5388 -L93188                                                                                                    |                                                                                                    |
| Bit into         Difference         Difference         Differen | 28 1884-09 2.48 109 5.41 100 101 0 -0.1283 0.00002 -0.0181 0 -0.0181 0 -0.01 | 20 1.002 703 2.40 1.09 3.20 0.00 0.01 0 -0.12331 0.033062 -0.32704 -0.33101                                                                                                    |
| 1         1         1         1         1         1         1         1         1         1         1         1         1         1         1         1         1         1         1         1         1         1         1         1         1         1         1         1         1         1         1         1         1         1         1         1         1         1         1         1         1         1         1         1         1         1         1         1         1         1         1         1         1         1         1         1         1         1         1         1         1         1         1         1         1         1         1         1         1         1         1         1         1         1         1         1         1         1         1         1         1         1         1         1         1         1         1         1         1         1         1         1         1         1         1         1         1         1         1         1         1         1         1         1         1         1         1                                                                                                            | 30 1888-00 2.47 188 8.11 0.07 0 -0.01 -0.12780 0.009947 -0.538 -0.01122                                                                                                    | 29 1.68E+09 2.44 1.64 9.15 0.08 0 0 -0.12493 0.092259 -0.32807 -0.9318                                                                                                    |
|                                                                                                    | Shell @                                                                                                    | 30 1.68E+09 2.47 1.66 9.11 0.07 0 -0.01 -0.12738 0.093947 -0.328 -0.93132                                                                                                    |
| 🚆 (0, Senh) 🚳 🛤 📢 (0) 📲 A 🍐 (2) 👘 (4) (4) (200 # 2)                                                                                                    | Rode School and School and School | Sheet1 (+)                                                                                                    |
| Dawty 17 (Hutowardshifty Good to an                                                                                                    | 🚦 🔍 Seach 🎎 🧮 💐 😳 🗇 📲                                                                                                    |                                                                                                    |
|                                                                                                    |                                                                                                    | 1 Dearly 20 Philippenhilter Good to as                                                                                                    |

Input

Based on the screenshots before and after the action, subtask description, software name Excel, please check the action completion status. Current Task: Subtask 1: Click on cell A18 to select it

Current action: from pyautogui import click/nclick/(17, 675) Parsed GUI Screenshot Info: [Note that: element format is "name [its position]", separate with comma]

Excel: elements:

Status Bar [960, 1006]; Status Bar [960, 1006]; Status Bar [960, 1006]; Cell Mode Ready [33, 1007]; Macro Recording Not Recording [85, 1007]; Accessibility Checker Accessibility: Good to go [198, 1007]; Average 152364686.9 [1126, 1007]; ...

# Output

<Success> True </Success> <Reason> The action to click on cell A18 was successfully completed. The second screenshot shows that cell A18 is selected, as indicated by the highlighted cell and the cell reference "A18" in the Name Box. </Reason>

Figure 24: An example of using Actor-Critic to correct the actions.

#### Query 1: Turn on Storage Sense

Subtask: Navigate to the 'System' section.

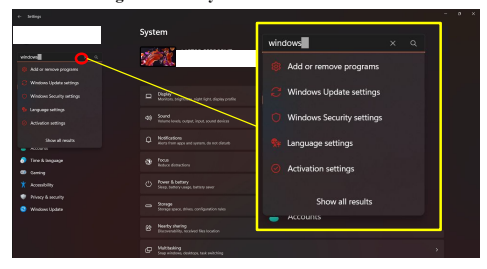

Error: The dropdown menu hides the "System" button. Thus the GUI Parser and MLLM cannot find the "System" in this screenshot.

Query 2: Set the brightness under Dynamic Lighting with 70%

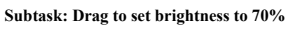

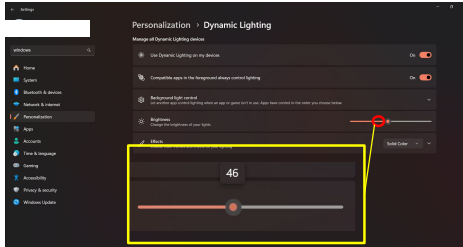

**Error:** The Actor cannot provide exact bbox to achieve the goal of dragging to 70%.

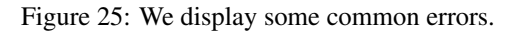

Query 1: Format the slide background with gradient fill Subtask: Select 'Center'

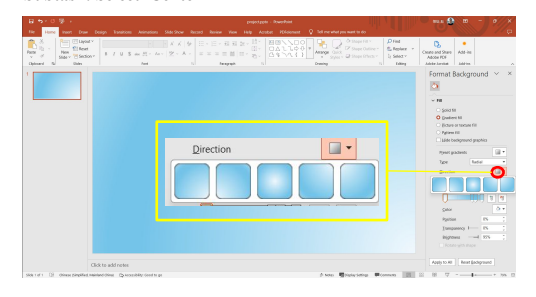

Error: The Actor Model cannot identify the "center" button in this dropdown menu

Query 2: Replace all the 'Reading' in the text with 'RA' Subtask: Enter 'RA' in the field behind the 'Replace with' text.

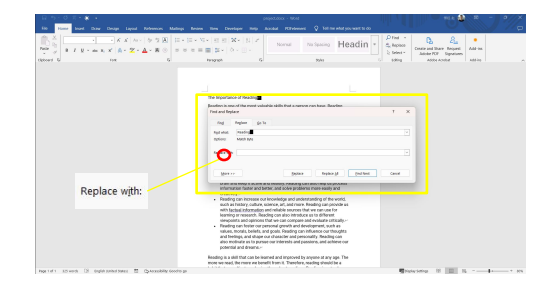

Error: The Actor cannot click on the input field as the parsed bbox is the position of text "Replace with"

Figure 26: We display some common errors